# SkyVisualEditorオンラインセミナー

# ~第3回 基本編~ Salesforceでワークフローの 申請画面を作成しよう

2014年7月15日(火) 株式会社 **テラスカイ** 

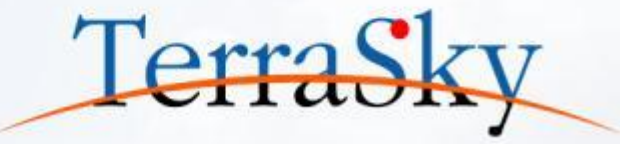

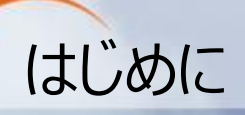

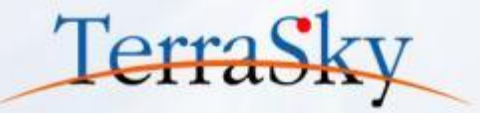

# 本セミナーの目的

SkyVisualEditorの機能および設定方法の紹介を目的としています。

### 本日のセミナーのご対象者

- ・Salesforceで既存の紙のような申請画面を作成したいとご検討中のご担当者様
- ・SkyVisualEditorの「自由レイアウト」の設定にお困りのご担当者様

# 本セミナーのゴール

SkyVisualEditorの「自由レイアウト」という機能を使い、画面の作成方法を理解する。

- ※ SkyVisualEditorの製品概要については以下をご覧ください。 (<u>http://info.skyvisualeditor.com/</u>)
- ※ 過去のオンラインセミナーの資料は以下よりご覧ください。
   (<u>http://www.terrasky.co.jp/document/skyvisualeditor/</u>)

### オンラインセミナーのコンテンツについて

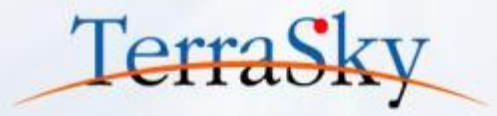

### 毎月、テーマに沿って開催しています。 オンラインセミナーの資料・動画は、下記URLよりご覧いただけます。 (<u>http://www.terrasky.co.jp/document/skyvisualeditor/</u>)

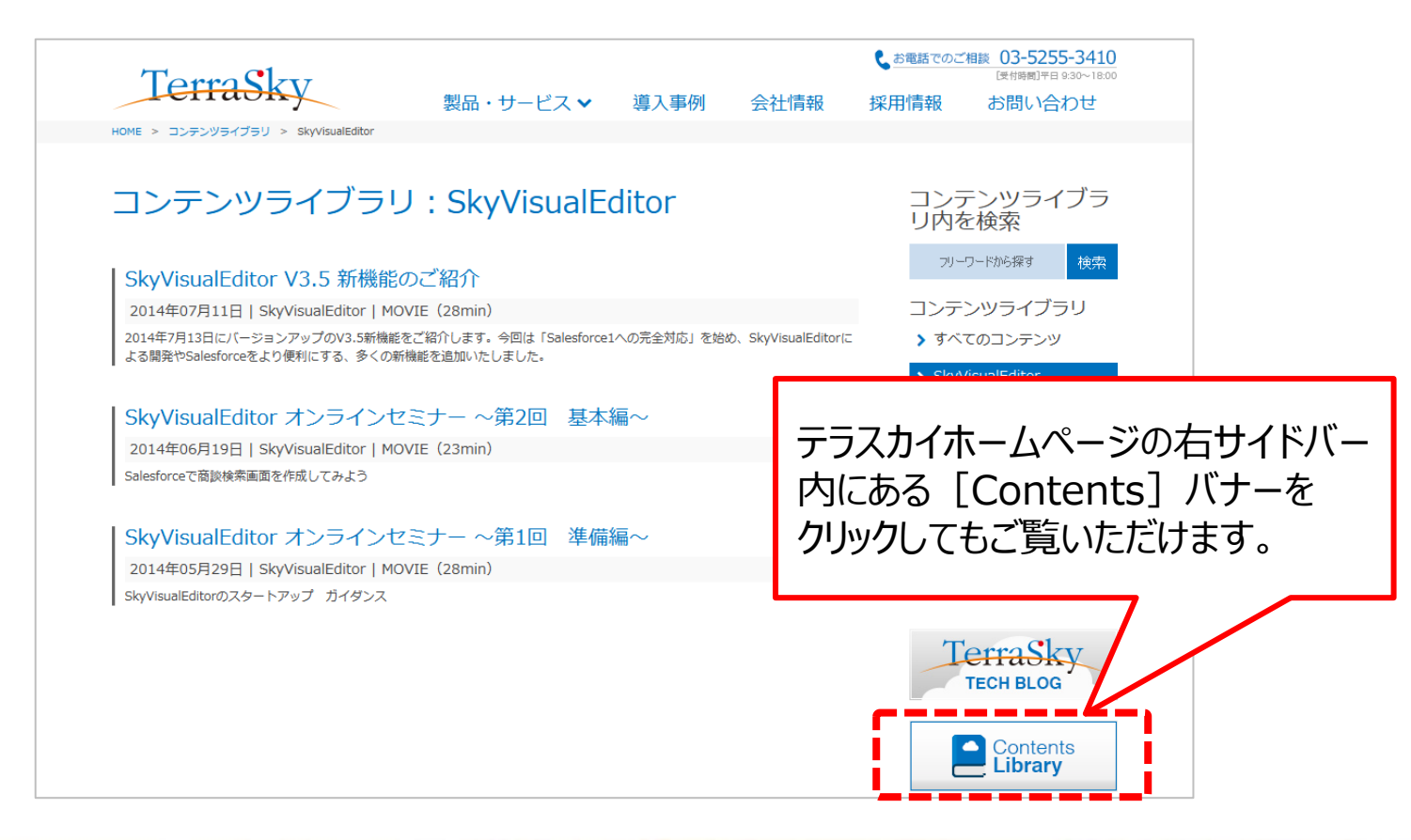

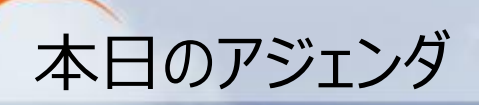

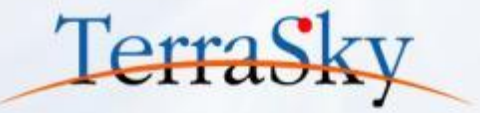

### 1. 本日の完成イメージ

### 2. 申請画面の作成方法

### 3. 作成した画面を使ってみよう

※本セミナーの詳細な内容は以下操作マニュアルをご覧ください。 (<u>https://www.skyvisualeditor.com/help/skyvisualeditor\_help.pdf</u>)

※ 当資料のロゴや設定画面はSalesforceのバージョンアップによって変更する可能性がございます。

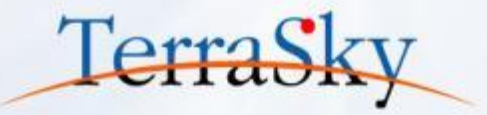

### 1. 本日の完成イメージ

### 2. 申請画面の作成方法

### 3. 作成した画面を使ってみよう

### 本日の完成イメージ(備品購入申請フォーム)

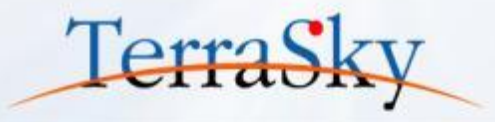

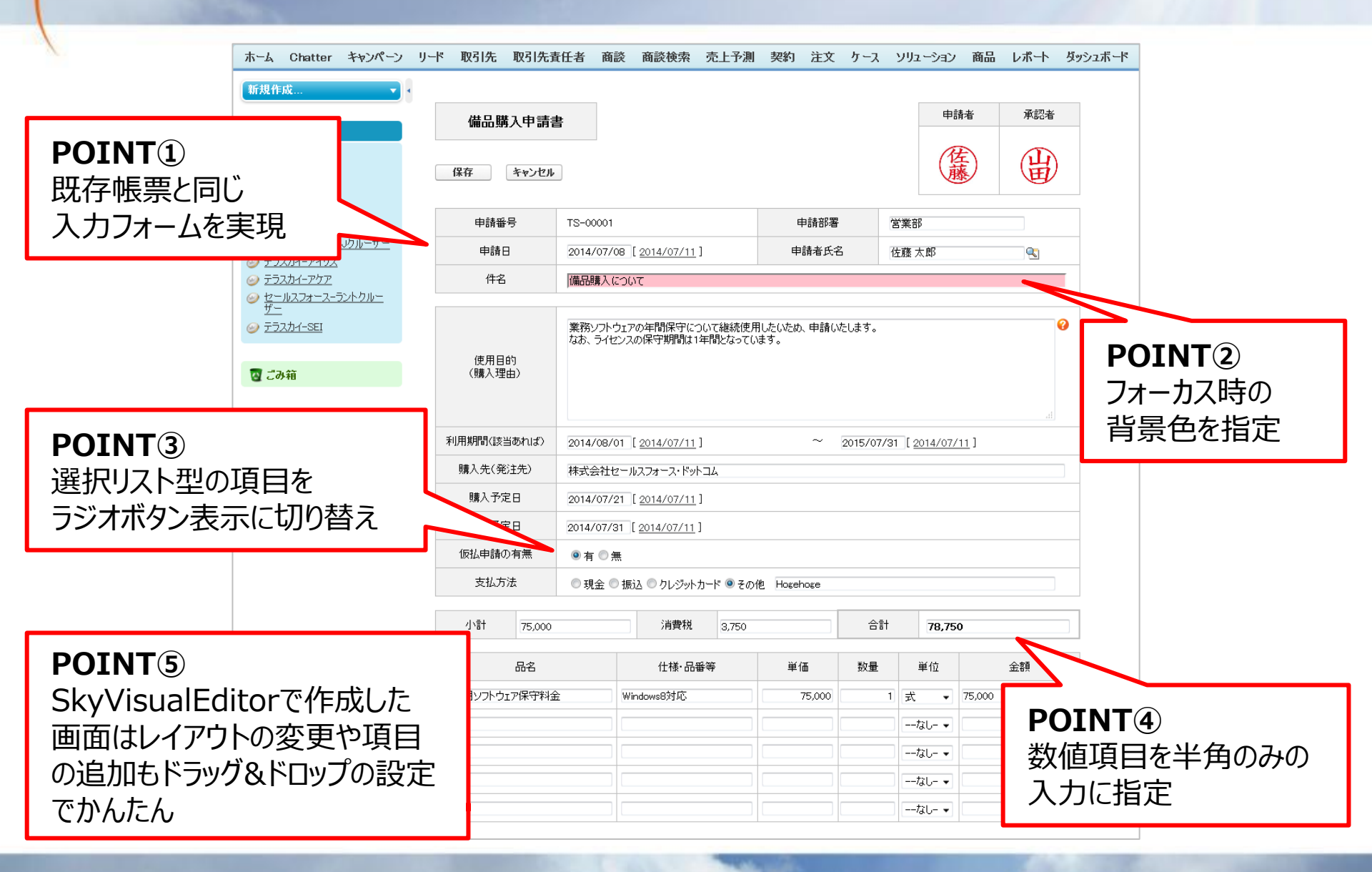

# Salesforce標準画面の場合

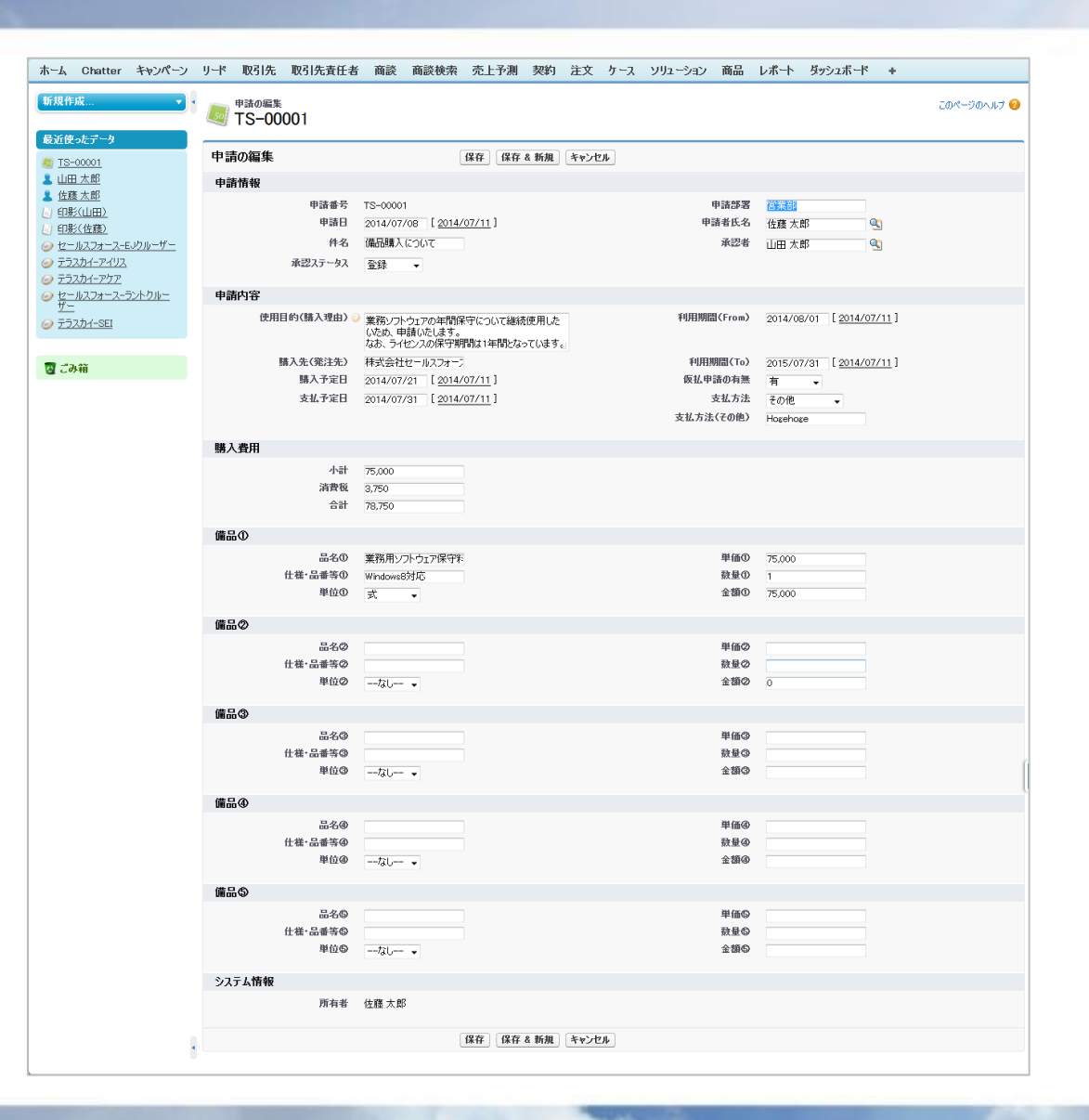

Copyright © 2014 TerraSky Co.,Ltd. All Rights Reserved.

Terra

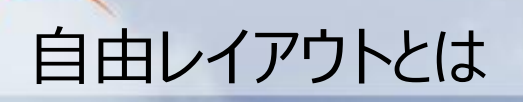

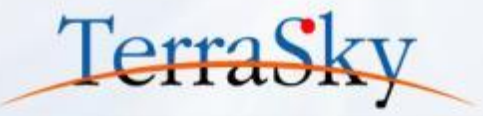

自由レイアウトとはSalesforceのデザインにとらわれず、自由に画面をデザインできるレイアウトです。 既存帳票と同等のレイアウトを作成したり、他のシステムやアプリケーションの入力フォームを Salesforceに再現したい場合などに利用します。

| 作業報告                                       | 告書 ( 11 11 11                          |
|--------------------------------------------|----------------------------------------|
| 856 S 6 55                                 | 1 C                                    |
| 24.5%                                      | sales orce.cor                         |
| المستلة المستيرا للمستراغ                  | 0                                      |
| -                                          | 8-63.638                               |
| REF I MH C I                               | 0A 8.6                                 |
| 2 #16-19-1 (2) 男材物:                        | #A22 #A0                               |
| an cance at                                | 484 6720 R                             |
| 0 The fill = TH = in Arrow = in Arrow = in |                                        |
|                                            | ************************************** |
|                                            | ## (C (C                               |
| 86                                         | CREAMANT/COLD. 400801                  |
|                                            | dandan correct                         |
|                                            |                                        |
| 8.6                                        | とないます。(過去転帰来当日)                        |
|                                            | ALC: NO.                               |
|                                            | 238                                    |
|                                            | 104 488                                |
|                                            | 10.8m 0.0                              |
| 48.10s                                     |                                        |
|                                            | 2                                      |
|                                            | NE 017 0 2                             |
| NAT-F + MAR. #                             |                                        |
|                                            |                                        |
|                                            |                                        |
| A                                          |                                        |
|                                            |                                        |
| 100.0                                      |                                        |

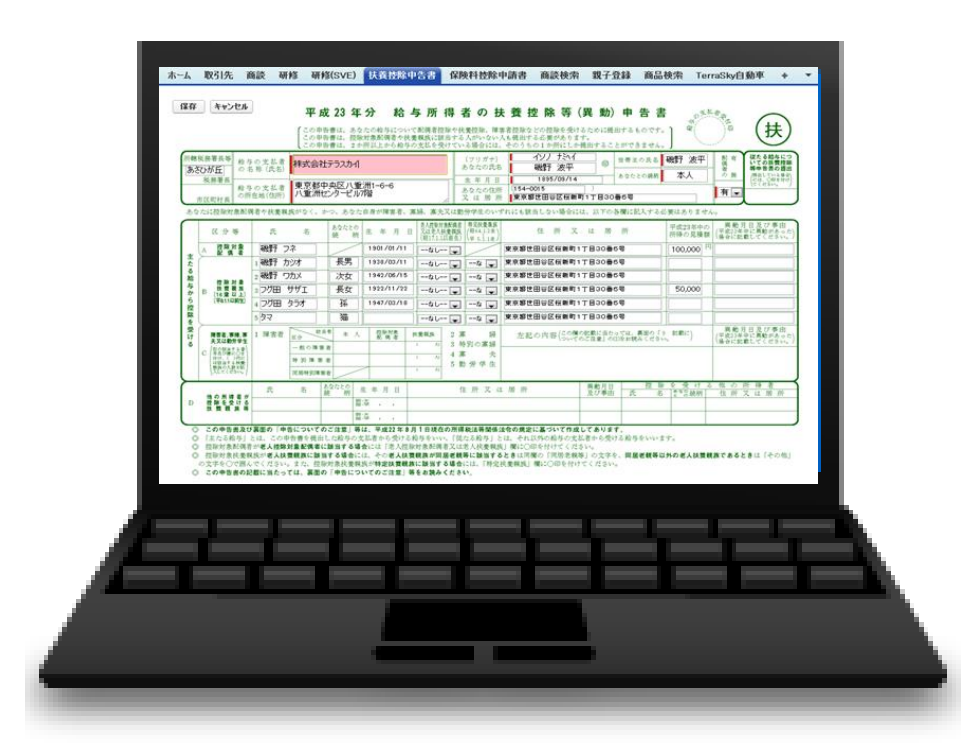

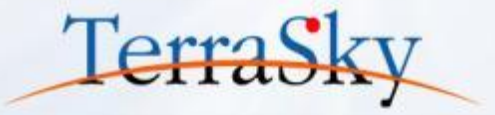

### 1. 本日の完成イメージ

### 2. 申請画面の作成方法

### 3. 作成した画面を使ってみよう

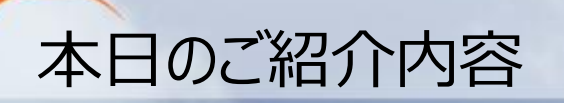

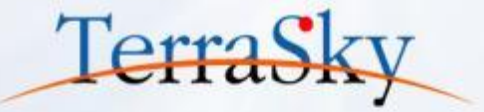

以下は、SkyVisualEditorで自由レイアウト画面を作成する際の流れです。 本日は、以下手順にそって、自由レイアウトを使った申請画面の作成方法をご紹介いたします。

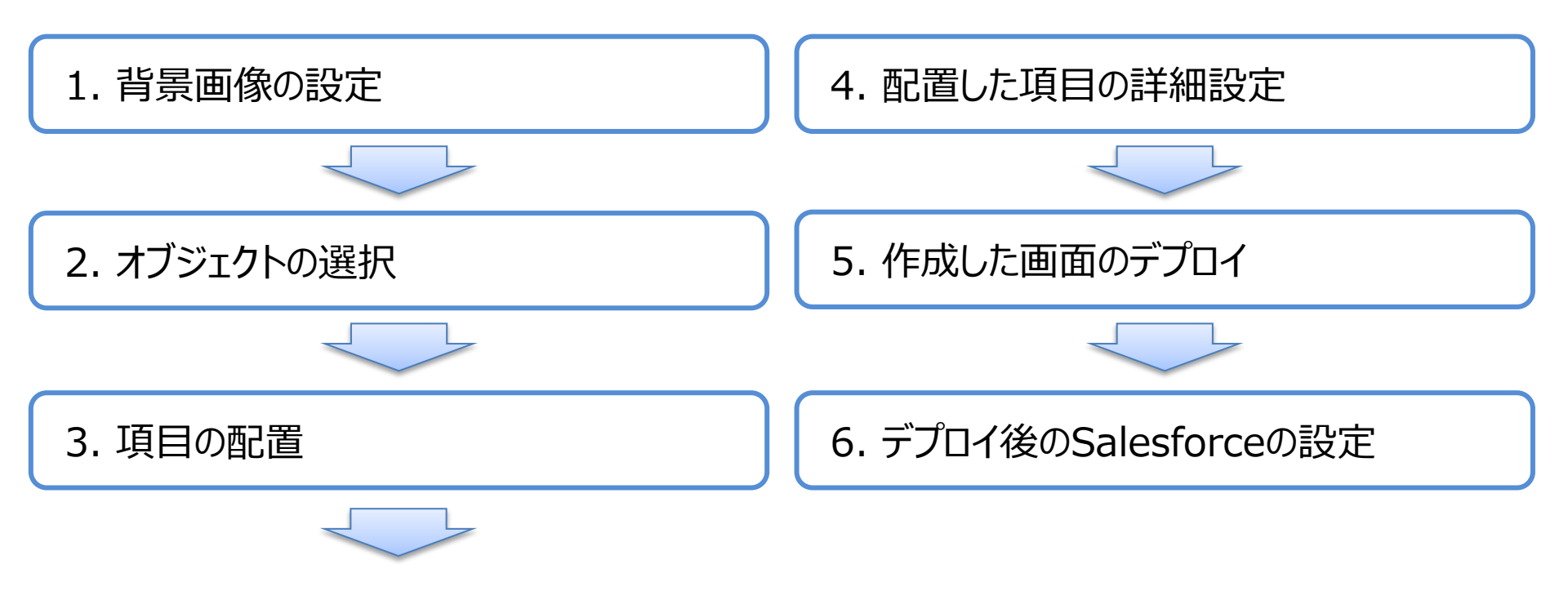

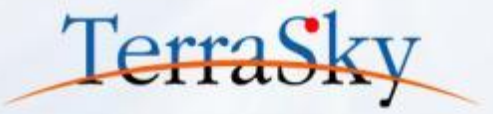

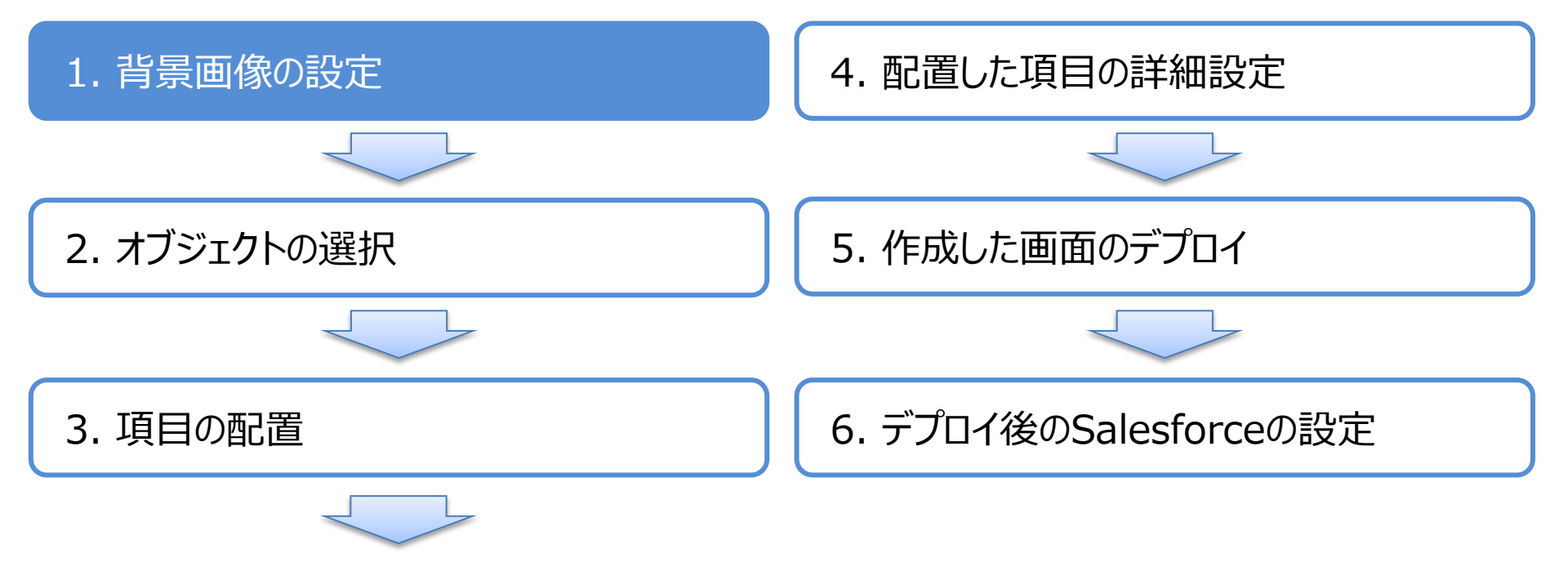

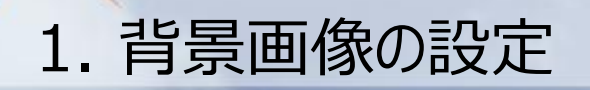

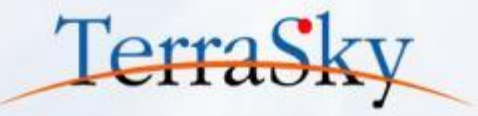

#### 自由レイアウトは、既存の帳票を背景として設定できます。 既存の帳票画像をSalesforceのユーザメニューより、[設定]-[アプリケーションの設定]-[開発]-[静的 リソース]を選択し、[新規]ボタンをクリックし、既存の帳票画像をSalesforceに保存します。 なお、背景画像として表示される画像のタイプは、jpeg、pjpeg、ping、x-ping、gif、bmpです。

| ホーム Chatter キャンペーン                  | リード 取引先 取引先責       | 任者 商談 商談検索                  | 一一一 売上予測 契約 注       | 文 ケース ソリューショ                      | い 商品 レポート     | ダッシュボード +                     |                       |
|-------------------------------------|--------------------|-----------------------------|---------------------|-----------------------------------|---------------|-------------------------------|-----------------------|
| すべての設定を検索 〇 Q                       | 静的リソース             | a∕u. ⊨.⊐a∕u. a≣done ⊐2      | コノリシュートカングのファノリカ 金丸 | \                                 | オスコンニンいたマッピロン | -W1 + *                       | このページのヘルプ 🕜           |
| Force.com ホーム                       | 計9992 スピレ用して、2027  | PHILL Jan 27H JK Leinek, XC | メイルショー ゆこのファイルを含む   | VISUAIIUFUB // -// C/B/AR         | 904717767974  | 1.09.3.                       |                       |
| ets 181                             | ビュー: すべて 🖌 新規ビュー   | の作成                         |                     |                                   |               |                               |                       |
|                                     |                    | A                           | BCDEFGHIJ           | K   L   M   N   O   P   Q   R   : | S T U V W X Y | Z   ア   カ   サ   タ   ナ   ハ   マ | ヤ   ラ   ワ   その他   すべて |
| ト ユニリの管理 ト アプリケーションを管理する            |                    |                             |                     | 新規                                |               |                               |                       |
| ▶ 組織プロファイル                          | アクション 名前           | 名前空間プレフ                     | ィックス 説明 MIME タイプ    | サイズ                               | 作成者(別名) 作成E   | 最終更新日 ↓                       | キャッシュコントロール           |
| ▶ セキュリティのコントロール                     | 編集   削除 equipment_ | application                 | image/png           | 12,699                            | 佐藤太郎 2014/    | 07/09 2014/07/11 13:58        | 非公開                   |
| ▶ ドメイン管理                            | kyEditor2          | SkyEditor2                  | application/o       | tet-stream 1,963,378              | 佐藤太郎 2014/    | 05/29 2014/06/16 12:17        | 公開                    |
| E コミュニケーションテンプレート E トランフレーションテンプレート | 📥 version          | SkyEditor2                  | text/plain          | 4                                 | 佐藤太郎 2014/    | 05/29 2014/06/16 12:17        | 非公開                   |
| こ ドリンスレーションワークペンチ                   | skyeditor2_        | core SkyEditor2             | application/or      | tet-stream 22,229                 | 佐藤太郎 2014/    | 05/29 2014/05/29 13:37        | 公開                    |
| ▶ モバイル管理                            |                    |                             |                     |                                   |               |                               |                       |
| ▶ デスクトゥブ管理者                         |                    |                             |                     |                                   |               |                               |                       |
| トメール管理                              |                    |                             |                     |                                   |               |                               |                       |
| ▶ Data.com 管理                       |                    |                             |                     |                                   |               |                               |                       |
| ビルド                                 |                    |                             |                     |                                   |               |                               |                       |
| ▶ カスタマイズ                            |                    |                             |                     |                                   |               |                               |                       |
| ▶ 作成                                |                    |                             |                     |                                   |               |                               |                       |
| ■ 開発                                |                    |                             |                     |                                   |               |                               |                       |
| Ape×95ス                             |                    |                             |                     |                                   |               |                               |                       |
| Apexテスト実行                           |                    |                             |                     |                                   |               |                               |                       |
| API                                 |                    |                             |                     |                                   |               |                               |                       |
| コンボーネント                             |                    |                             |                     |                                   |               |                               |                       |
| カスタム設定                              |                    |                             |                     |                                   |               |                               |                       |
| メールサービス<br># _ 51                   |                    |                             |                     |                                   |               |                               |                       |
| н. у<br>サ-ль                        |                    |                             |                     |                                   |               |                               |                       |
| 静的リソース                              |                    |                             |                     |                                   |               |                               |                       |

※ 画像のサイズが大きくなるとSkyVisualEditorで作成したページの描画速度が遅くなりますので、ご注意ください。

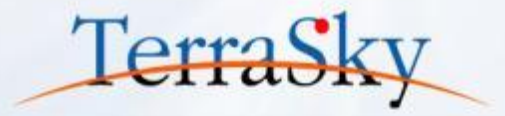

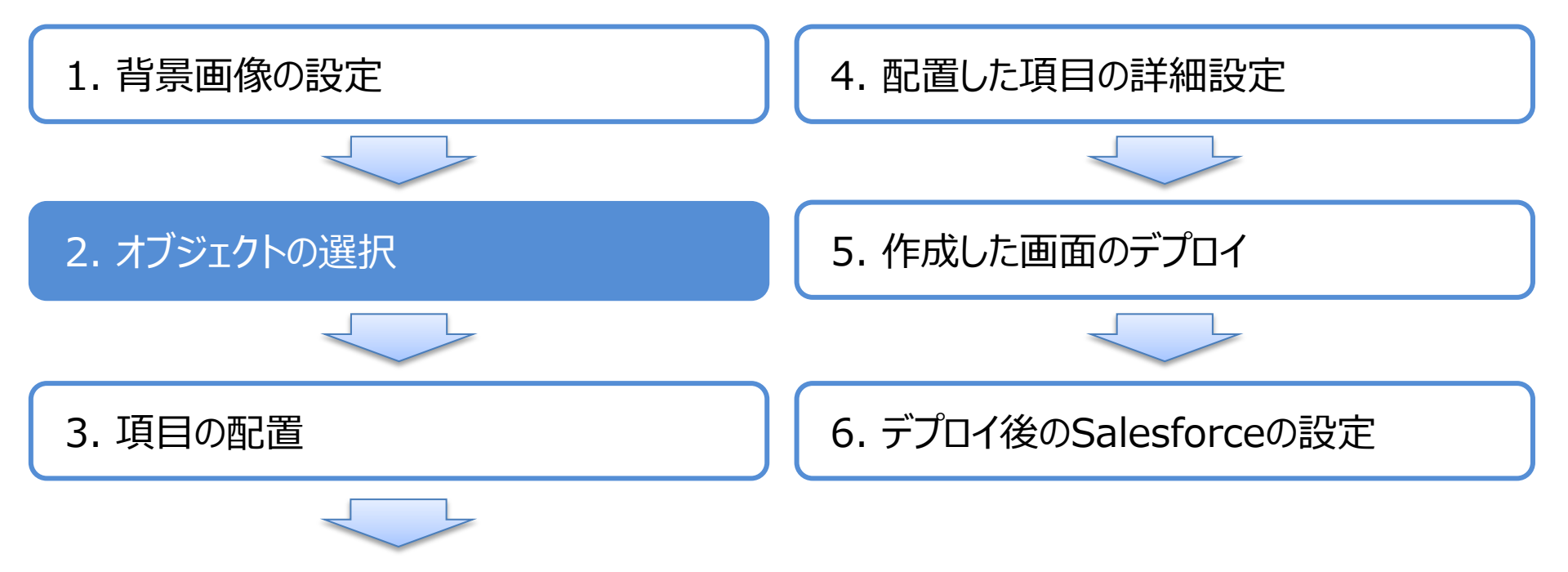

# 2. オブジェクト(テーブル)の選択

SkyVisualEditorスタジオへのログイン後、メニューエリアの[ファイル]-[新規]をクリックし、 レイアウトマネージャより、[自由レイアウト]を選択します。 レイアウトを作成したいオブジェクトを選び、必要に応じてVisualforceページ名を設定し、 [OK]をクリックします。今回は、[申請]というカスタムオブジェクトを選びます。

| Sky/isualEditor                          |                                                            | 🕜 Ver                   |     |
|------------------------------------------|------------------------------------------------------------|-------------------------|-----|
| Skyvisualluitor                          | レイアウトマネージャ X                                               | LoginUser: 児子 明         | 156 |
| オブジェクト コンポーネント                           |                                                            | ジ コンポーネント               |     |
|                                          | No. Activity<br>2005-00- お見啓書                              |                         |     |
|                                          |                                                            | 表示2ベル _ 編集する            |     |
|                                          |                                                            | 説明<br>(参照画面)            |     |
| AppComponent                             |                                                            | Apexがえ名<br>副にい適用有り<br>マ |     |
|                                          |                                                            | が表示サイズ*(px) 解像度         |     |
| <ul><li>ボタン</li></ul>                    |                                                            | 幅: 845 高さ: 950          |     |
| 保存                                       |                                                            | Ĩ-表示    √<br>◎パ-表示    √ |     |
| 編集                                       |                                                            | 7.911                   |     |
| キャンセル                                    |                                                            | <b>5*9仆</b> 備品購入申請書:    |     |
| 削除                                       | ドラッグ&ドロップにて、各コンポーネントをお好みの位置に配置して画面を作成します。                  | しい シーク設定 設定             |     |
| <u>л</u> д9Д                             | 背景画像機能を使用することにより、既存で使用している幅票と同様のレイアウトを作成することができます。         | 拡張プロパティ                 |     |
| <br>                                     |                                                            | 77. Mile                |     |
| 作業中力                                     |                                                            | RAVBL                   |     |
|                                          | オブジェクト 申請:Workflow_c ・ ・ ・ ・ ・ ・ ・ ・ ・ ・ ・ ・ ・ ・ ・ ・ ・ ・ ・ | Apex97人孤張               |     |
| SkyOnDemand理务                            | Visualforceページ名 workflow_equipment                         | X997                    |     |
| V 7756                                   | Apexクラス名 編集する                                              | ペーラスタイル                 |     |
| FreeTell                                 | △ 詳細                                                       | ページスクリプト                |     |
| C. C. C. C. C. C. C. C. C. C. C. C. C. C |                                                            | 計算式                     |     |
| <A hraf="http:<br>1 1 m 1.               | OK キャンセル                                                   | 計算式の有効化                 |     |

※ SkyVisualEditorスタジオへのログイン方法等は、以下をご覧ください。 (https://ap.salesforce.com/sfc/p/#1000000DWyn/a/1000000CuCm/I5eayZNyvOq6o\_MguZTi8n7Gok7magKEyT5eo9JDiS8=)

Copyright © 2014 TerraSky Co.,Ltd. All Rights Reserved.

Terras

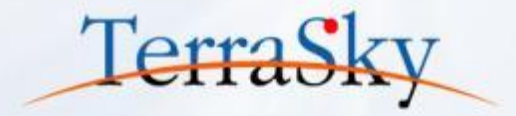

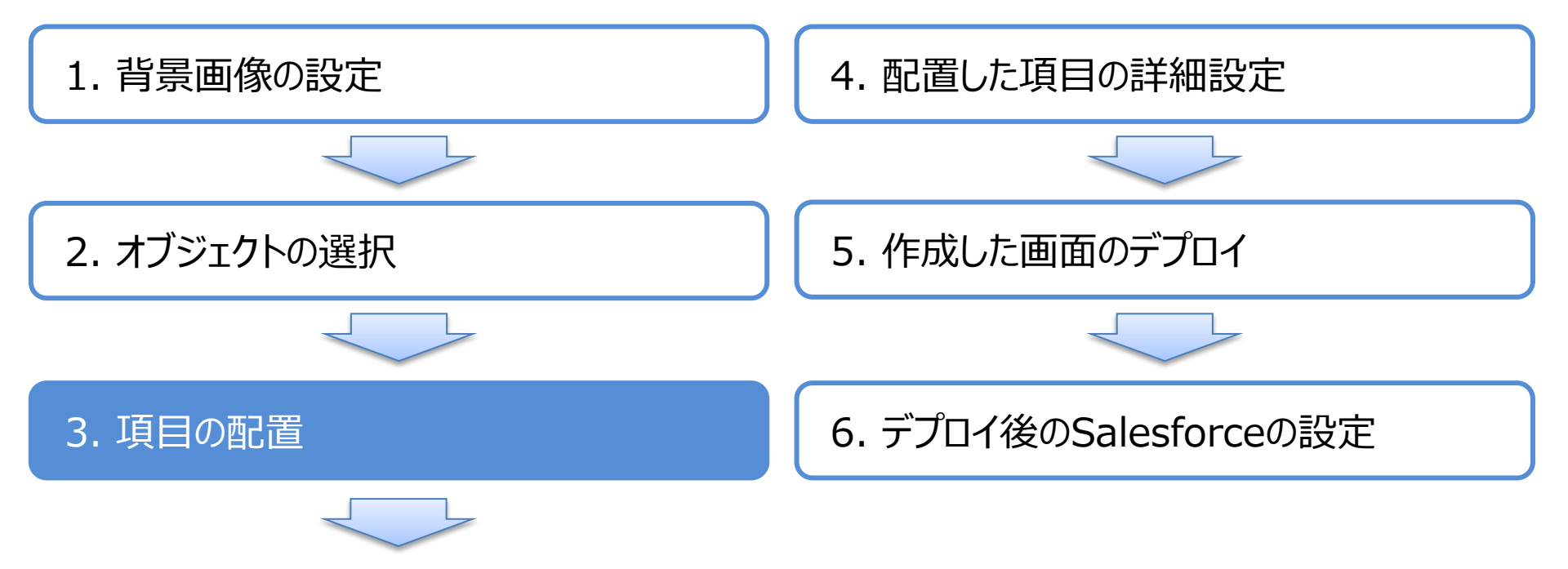

### 3. 項目の配置(背景画像の取り込み)

オブジェクトを選択しますと、白地の画面が表示されます。 画面右のプロパティエリアの下部の[背景画像]より、背景画像を読み込むことができます。 [背景画像]内の[参照]ボタンをクリックしますと、Salesforceの静的リソースに格納されている画像 一覧が表示されますので、該当する画像を選択し、[背景画像設定]ボタンをクリックします。

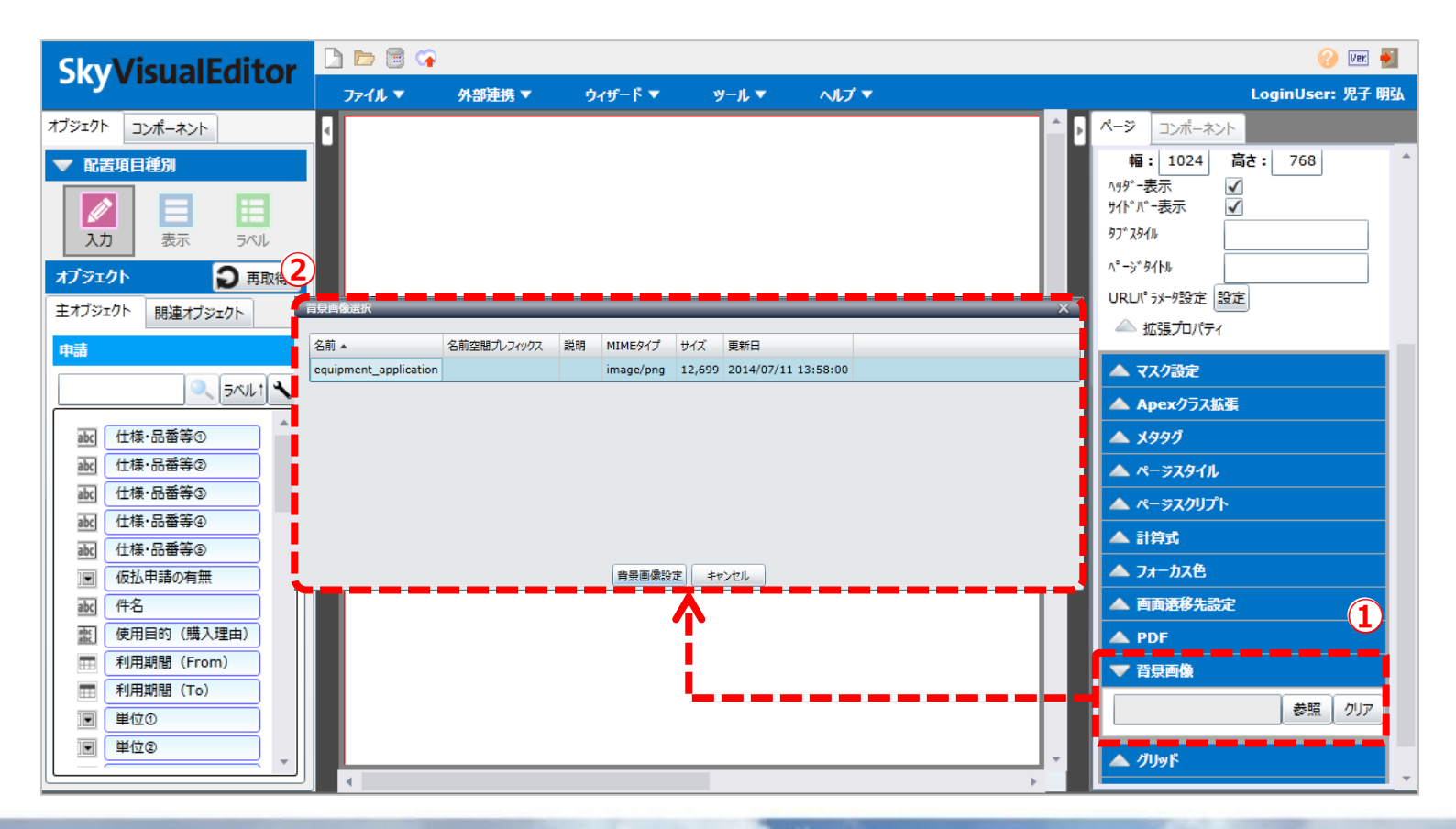

Copyright © 2014 TerraSky Co.,Ltd. All Rights Reserved.

TerraSk

### 3. 項目の配置(画面サイズの設定など)

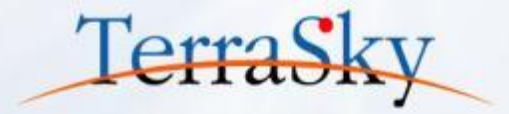

背景画像が取り込まれました。 次に、取り込んだ背景画像のサイズを画面サイズに合わせます。方法は2種類あります。

1. 下記キャプチャの①のエリアの[ページ表示サイズ]の幅、高さを、②の背景画像の幅、高さと合わせる。 2. ②のエリアの[画像をページサイズに合わせる]ボタンをクリック。

今回は、1の方法にて、画面サイズを背景画像のサイズに合わせます。

| SlovVisualEditor                            | i 🗣                    | 😢 📼 📲                                                          |
|---------------------------------------------|------------------------|----------------------------------------------------------------|
| JRY VISUAILUITOI                            | ▼ 外部連携 ▼ ウィザード ▼ ツール ▼ | ヘルプ▼ LoginUser: 况子 明払                                          |
| オブジェクト コンポーネント                              | 1                      |                                                                |
| ▼ 配置項目種別                                    |                        |                                                                |
| ■<br>入力 ■ ■ ■ ■ ■ ■ ■ ■ ■ ■ ■ ■ ■ ■ ■ ■ ■ ■ | 備品購入申請書                | 年 編:1024 高さ: 768<br>判1℃ <i>K</i> -表示 ✓                         |
| オプジェクト 〇 再取得                                |                        | 97" 294%                                                       |
| 主オブジェクト 間連オブジェクト                            |                        | ^°−5°\$4(hl                                                    |
| 申論                                          | 申請番号                   | 申請部署 URLやサン検定 設定                                               |
|                                             | 申請日                    | 申請者氏名                                                          |
| ▲ 仕様·品雷等① ^^                                | 件名                     | ▲ Apexクラス指導                                                    |
| 社様・品雷等②                                     |                        |                                                                |
| 副え 仕様・品量等③                                  |                        |                                                                |
| 耐(仕様・品量等⊙                                   |                        | ▲ <del>∧−</del> <i>y</i> λ94 <i>h</i>                          |
| ▲ 仕様・品雷等③                                   |                        | ▲ ページスクリプト                                                     |
| ■ 仮払申請の有無                                   | (職入理由)                 | 🔺 tt算式                                                         |
| <b>冰</b> 件名                                 |                        | ▲ ファ−カス色                                                       |
| 重 使用目的 (購入理由)                               |                        | 🕥 🔺 回兩運移先設定                                                    |
| ■ 利用期間 (From)                               |                        | PDF                                                            |
| ■ 利用期間 (To)                                 | 利用期間(該当あれば)            |                                                                |
|                                             | D#1.#(202+#)           |                                                                |
|                                             | 996// 30( 96/12)0/     | equipment_application 参照 クリア                                   |
|                                             | 購入予定日                  | 画像サイス(px)                                                      |
|                                             | +11 - 200              | **2(見上之王臣で9 5)(*)<br>加速 - 842 第二章 - 944                        |
|                                             | 文1公7定日                 | ■ 00 回し、 544<br>画像なパー♡#+/7)に今わせる                               |
|                                             | 仮払申請の有無                |                                                                |
| 100 平田(0)<br>100 単価の                        |                        |                                                                |
| 1931 <b>H</b> /TEQ                          | 支払万法                   |                                                                |
|                                             |                        | v (ئ/ب v (ئ/ب v (ئ/ب v (t) (t) (t) (t) (t) (t) (t) (t) (t) (t) |

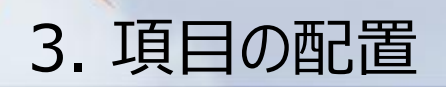

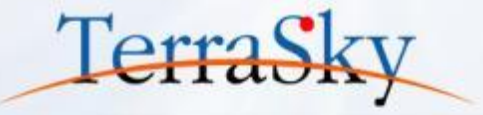

背景画像を取り込み、背景画像と画面サイズの設定が完了しますと、いよいよ項目の配置です。 画面左部の①のエリアに、選択したオブジェクトの項目一覧が表示されてますので、ドラッグ&ドロップ による操作で、項目を配置します。

②のエリアの[入力][表示][ラベル]を切り替えることで、入力フィールド、参照フィールド、項目ラベルを それぞれ配置できます。

以上で、入力フォームは完成です。次に、配置した項目に対する詳細な設定方法をご紹介します。

|   | SL                | vVisualEditor   | 🗅 📂 ( | 9 😭        |              |              |       |       |     |               |              | 🕜 Ver. | <b>*</b> |
|---|-------------------|-----------------|-------|------------|--------------|--------------|-------|-------|-----|---------------|--------------|--------|----------|
|   |                   | y visual curtor | ファイル  | ▼ 外部連携 ▼   | ウィザード 🔻      | ツール マ        | へルプ マ |       |     |               | LoginUs      | er: 児子 | 明弘       |
| ົ | オブジェ              | クト コンポーネント      | 4     |            |              |              |       |       |     |               |              |        | 1        |
| 2 |                   |                 |       | 備品購入申請書    | <del>}</del> |              |       |       |     | 申請者           | 承認者          |        |          |
| 1 | <b>オブ</b> き<br>主わ |                 |       | 保存 キャンセル   |              |              |       |       |     | 者):Applicant_ | 者):Approver_ |        |          |
|   | 申請                |                 |       | 申請番号       | [申請番号:Nam    | ie]          |       | 申請部署  |     |               |              |        |          |
|   |                   |                 |       | 申請日        |              | [9999/99/99] |       | 申請者氏名 |     |               |              |        |          |
| i | at                | ▲ 仕様・品番等①       |       | 件名         |              |              |       |       |     |               |              |        |          |
|   | at                | ▲ 仕様・品番等②       |       |            |              |              |       |       |     |               |              |        |          |
|   | at                | ▲ 仕様・品番等③       |       |            |              |              |       |       |     |               |              | 1      |          |
|   | at                | ▲ 仕様・品番等④       |       |            | ✔使用目的(購      | 入理由)         |       |       |     |               |              |        |          |
|   | at                | d 仕様・品番等⑤       |       | 使用口的       |              |              |       |       |     |               |              |        |          |
|   |                   | 仮払申請の有無         |       | (購入理由)     |              |              |       |       |     |               |              |        |          |
|   | at                | <b>(</b> 件名     |       |            |              |              |       |       |     |               |              |        |          |
| _ | ab                | ( 使用目的 (購入理由)   |       |            |              |              |       |       |     |               |              |        |          |
|   |                   | 利用期間(From)      |       |            |              |              |       |       |     |               |              |        |          |
|   |                   | 利用期間 (To)       |       | 利用期間(該当あれ) |              | 9999/99/99]  |       | ~     | [9] | 9999/99/99]   |              |        |          |
|   |                   | ■ 単位①           |       |            | ſ            |              |       |       |     |               |              |        |          |
|   |                   |                 |       | ■■ 人       |              |              |       |       |     |               |              | -      |          |

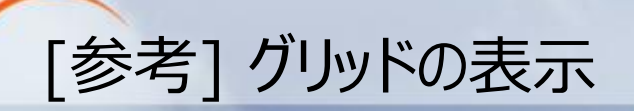

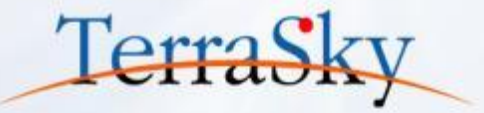

### 画面右のプロパティエリアの下部の[グリッド]より、グリッド線を表示できます。 グリッドを利用することで、項目の整列が容易になります。

| Shy/isualEditor                        | 🗅 🗁 🗟 😘    |                 |         |       |              |                                       | 🕜 Ver 🕌                                 |
|----------------------------------------|------------|-----------------|---------|-------|--------------|---------------------------------------|-----------------------------------------|
| oky v isuaiLuitoi                      | ファイル マ     | 外部連携 ▼          | ዕィザ−ド ▼ | ツール ▼ | へルプ 🔻        |                                       | LoginUser: 児子 明弘                        |
|                                        |            |                 |         |       |              |                                       |                                         |
| 備品購入申請書                                |            |                 |         |       | 中詩書          | * · 承認者                               | 集:{!<br>record.name}<br>URUパが切り設定<br>設定 |
|                                        |            |                 |         |       | 者):Appli     | cant_ 者):Approver_                    | ▲ 拡張プロパティ                               |
| 保存 キャンセル                               |            |                 |         |       |              |                                       | ▲ マスク設定                                 |
|                                        |            |                 |         |       |              |                                       | ▲ Apexクラス拡張                             |
| ====================================== | 申請番号:Name] |                 |         | = 詩部署 |              |                                       | ▲ メ <i>99</i> グ                         |
| 白緒日                                    | 1000       | 00/00/001       | e       | 諸老氏名  |              |                                       | ▲ ページスタイル                               |
|                                        | 1993       | <u>19/39/39</u> |         |       |              |                                       | ▲ ページスクリプト                              |
| 作名                                     |            |                 |         |       |              |                                       | ▲ 計算式                                   |
|                                        |            |                 |         |       |              |                                       | ▲ フ <del>ォ</del> −カス色                   |
|                                        |            |                 |         |       |              | · · · · · · · · · · · · · · · · · · · | ▲ 画面遷移先設定                               |
| ់ដែលអ្នកក្នុង                          |            |                 |         |       |              |                                       | PDF                                     |
| (購入理由)                                 |            |                 |         |       |              |                                       | ▲ 背景画像<br>▼ グリッド                        |
|                                        |            |                 |         |       |              |                                       | グリッド線表示 ✓<br>グリッドに吸着 ✓<br>グリッドに吸着 ✓     |
| ▼10日駅1回(認当初付けば)                        | [999       | 9/99/99]        |         |       | [9999/99/99] |                                       | グリッド線色 <b>マ</b>                         |
| 購入先(発注先)                               |            |                 |         |       |              |                                       | ▲ 配置コンポーネント数                            |

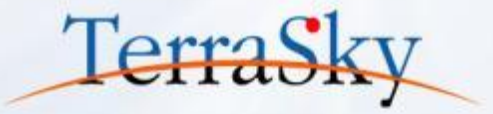

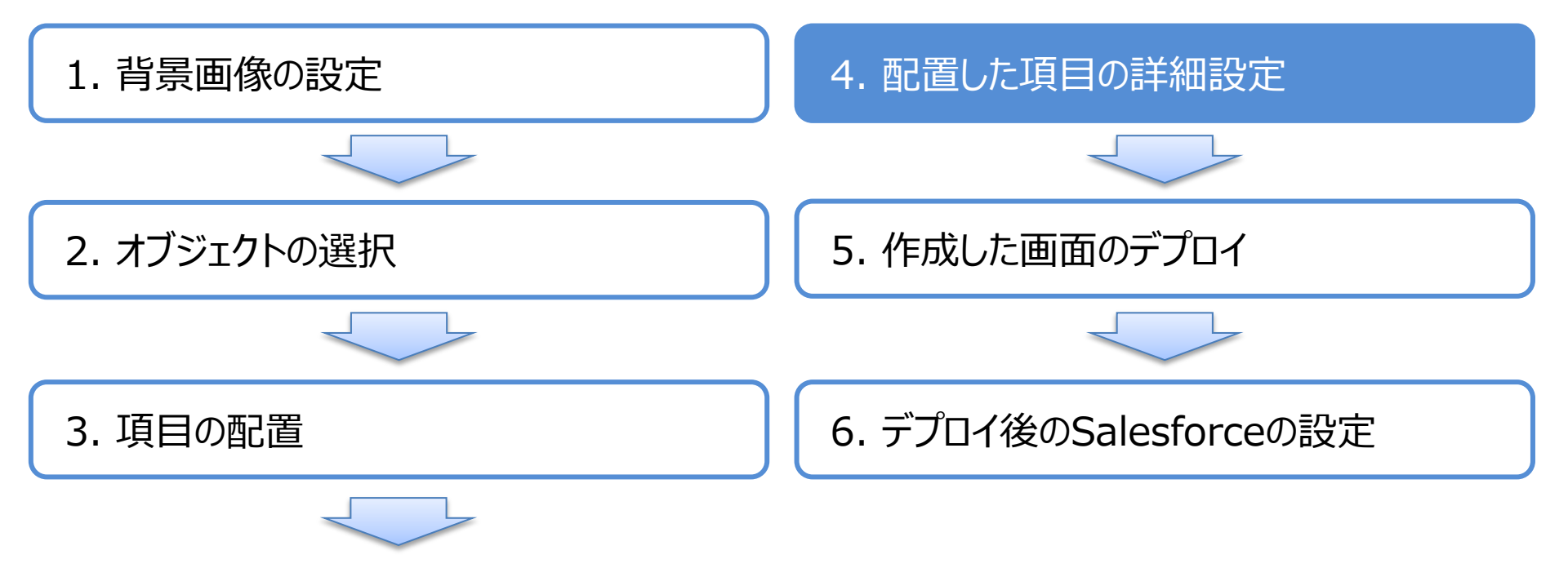

### 4. 配置した項目の詳細設定(項目幅・高さの指定)

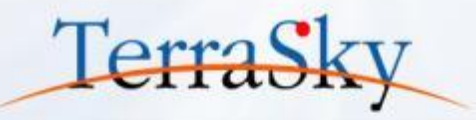

配置した項目の横幅や高さは自由に指定できます。 配置した項目の青い枠線の右部、下部、右下部にマウスのカーソルを合わせると、マウスポインタが 変わりますので、ドラッグ&ドロップすることで、横幅や高さを指定できます。 また、画面右部のプロパティエリアの[レイアウト]内の[幅][高さ]より、ピクセル単位で横幅や高さを 指定できます。

| Slav/isualEditor | 🔄 🖻 🖻 😭                                                                                                    | )         |         |          |     |               |              |     |                           | 🕜 Ver.          | •        |
|------------------|----------------------------------------------------------------------------------------------------|-----------|---------|----------|-----|---------------|--------------|-----|---------------------------|-----------------|----------|
| Skyvisualluitoi  | ファイル マ                                                                                                    | 外部連携 ▼    | ウィザ−ド ▼ | ツール 🔻    | へルプ | •             |              |     | I                         | .oginUser: 児子 l | 明弘       |
|                  |                                                                                                    |           |         |          |     |               |              |     | ページ コンポーネント               |                 |          |
|                  |                                                                                                    |           |         |          |     | 中語耂           | 承知老          |     |                           |                 |          |
| 備品購入申請書          | :                                                                                                    |           |         |          |     | 494           | 10018        |     | inputField                |                 |          |
|                  |                                                                                                    |           |         |          |     | 者):Applicant_ | 者):Approver_ |     | - 共通                      |                 | ^        |
| 保存 キャンセル         |                                                                                                    |           |         |          |     |               |              |     | SId                       | Component72     |          |
|                  | 1                                                                                                    |           |         |          |     |               |              |     | オブジュクト API参照名             | Workflowc       |          |
| 由誌飛号             | ( het men and a line and a line a | 1         | F       | 白話立限型    |     |               |              |     | 項目表示ラベル                   | 使用目的(購入理        | E        |
| +mm-5            | [甲崩番号:Name]                                                                                                    |           |         | P080P4   |     |               |              |     | 項目 API参照名                 | Purposec        |          |
| 申請日              | [99                                                                                                    | 99/99/99] | 申       | 請者氏名     |     |               |              |     | <ul> <li>レイアウト</li> </ul> |                 |          |
| 件名               |                                                                                                    |           |         |          |     |               |              |     | 位罟座標(X)                   | 184             | 1        |
|                  |                                                                                                    |           |         |          |     |               |              |     | 位罟座標(Y)                   | 301             | <u>.</u> |
|                  |                                                                                                    |           | 2       | <u> </u> |     |               |              |     | 幅[px]                     | 220             |          |
|                  |                                                                                                    |           |         |          |     |               |              |     | 高さ[px]                    | 54              |          |
| 使用目的             |                                                                                                    |           |         |          |     |               |              |     |                           |                 |          |
| (購入理由)           |                                                                                                    |           |         |          |     |               |              |     | 文字色                       | #000000         | -        |
|                  |                                                                                                    |           |         |          |     |               |              |     | 文字のサイズ                    | 1.0 em •        | 4        |
|                  |                                                                                                    |           |         |          |     |               |              |     | 文字の太さ                     | Normal •        | 4        |
| 利用期間(該当あれば)      | [99]                                                                                                    | 99/99/99] |         | ~        | [9  | 999/99/99]    |              |     | 横位罟                       | -               | -        |
| 購入先(発注先)         |                                                                                                    |           |         |          |     |               |              |     | IMEt-1*                   | -               | -        |
| 4                | L                                                                                                    |           |         |          |     |               |              | * * | 必須                        | •               | J .      |

### 4. 配置した項目の詳細設定(ボタンの配置)

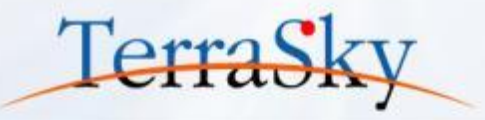

画面キャプチャの画面左上の[コンポーネント]タブをクリックすると、ページを作成する際のボタンや アイテム、レイアウトが表示されます。 コンポーネントタブ内の[ボタン]には、保存、編集、キャンセル、削除、コピーといった標準ボタンと、 処理内容を定義することができるカスタムボタンがあります。

配置したいボタンを選択し、ドラッグ&ドロップで画面に配置します。

|   | <b>SkyVisualEditor</b>                 | 🗅 🖻 🗟 🤇 |                      |           |              |       |       |                     |                    | 🕜 Ver. 🍯  |
|---|----------------------------------------|---------|----------------------|-----------|--------------|-------|-------|---------------------|--------------------|-----------|
|   |                                        | ファイル マ  | 外部連携 ▼               | ウィザ−ド ▼   | ツ−ル ▼        | へパプ マ |       |                     | LoginUs            | er: 児子 明弘 |
|   |                                        |         | 備品購入申請書              | ŧ         |              |       |       | 申請者<br>者):Applicant | 承認者<br>者):Approver |           |
| 2 | ▼ AppComponent ▼ 赤タン 保存                | 保存      | +r>tu<br>:23号        | [申請番号:Nar | ne]          |       | 申請部署  |                     |                    |           |
|   | 編集<br>保存ボタン<br>キャンヤ <sup>ル</sup><br>削良 |         | 4請日<br>件名            |           | [9999/99/99] |       | 申請者氏名 |                     |                    |           |
|   | カスタム<br>コピー<br>幅栗出力<br>SkyOnDemand連携   |         | 使用目的<br>(購入理由)       |           |              |       |       |                     | Ø                  |           |
|   | FreeText                               | 利用損     | 明間(該当あれば)<br>入先(発注先) |           | [9999/99/99] |       | ~     | [9999/99/99]        |                    |           |
|   | Link -                                 | ×       | #1.Zcn               |           | 1            |       |       |                     |                    | •         |

### 4. 配置した項目の詳細設定(IME設定)

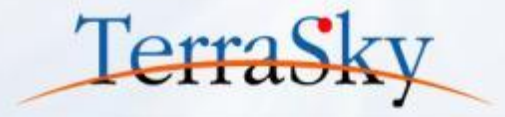

SkyVisualEditorでは、商品コードや数量、金額など、英数字の入力項目に対し、半角のみ入力を可能とする機能を用意しております。

入力補助を設定したい項目を選択し、画面右部のプロパティエリア内の[テキスト]-[IMEモード] より、デフォルト全角、デフォルト半角、半角のみを選択できます。

| SL | o<br>Visual<br>Editor | p 🗅 🗁 🗟 🖙 |                 |                            |               |              |             |                 |                   | 🕜 Ver. 📲         |
|----|-----------------------|-----------|-----------------|----------------------------|---------------|--------------|-------------|-----------------|-------------------|------------------|
|    | yvisualeutoi          | ファイル マ    | 外部連携 ▼ ・ ウ      | ィザード マ ツ                   | -u <b>▼</b> / | ヽレプ ▼        |             |                 |                   | LoginUser: 児子 明弘 |
| Þ  | 利用期間(該当あれば)           | [99]      | 99/99/99]       | ~                          |               | [9999/99/99] |             | ^ D <u>~-</u> ÿ | コンポーネント           |                  |
|    | 購入先(発注先)              |           |                 |                            |               |              |             |                 |                   | ٩,               |
|    | 購入予定日                 | [99       | 99/99/99]       |                            |               |              |             |                 | Field             |                  |
|    | 支払予定日                 |           | 99/99/99]       |                            |               |              |             |                 | 連<br>イアウト         |                  |
|    | 仮が申請の有無               |           | <u>,,,,,,,,</u> |                            |               |              |             | - 7             | \$Z1              |                  |
|    | [X]A中間の有無             | ◎ 1◎ 黒    |                 |                            |               |              |             | 文字              | ē                 | #000000          |
|    | 支払方法                  | ○ 現金○ 振込○ | クレジットカード 〇 その他  |                            |               |              |             | 文字              | ወታイス <sup>«</sup> | 1.0 em 🔻         |
|    |                       |           |                 |                            |               |              |             | 文字              | の太さ               | Normal 🔻         |
|    | 小計                    |           | 消費税             |                            | 合計            |              |             | 横位              | ¥                 |                  |
|    | DA                    |           |                 | 32 <i>4 1</i> <del>7</del> |               | 337 Jan      | <u>∧ +∓</u> | IME             | E-Þ°              | <b></b>          |
|    | 品名                    |           | 仕様・品番等          | 単1曲                        | 数量            | 単位           | 金額          | 必須              |                   |                  |
|    |                       |           |                 |                            |               |              |             | 17-X            | №-ジ表示位置           | デフォルト全角          |
|    |                       |           |                 | 1                          | 1             | <b>T</b>     |             | 桁区              | 切り                | 半角のみ入力可          |
|    |                       |           |                 |                            |               |              |             |                 | 1.7 <b>-</b>      |                  |
|    |                       |           |                 |                            |               |              |             | <u>^⊮7°</u>     | E−ŀ°              | Salesforceの ▼    |
|    |                       |           |                 |                            |               |              |             | <b>∧⊮7°</b>     | F#X1>             |                  |
|    |                       |           |                 |                            |               | <b>•</b>     |             | - 9             | ブインデックス           |                  |
|    |                       |           |                 |                            |               |              |             | 97"1            | 77°99X            |                  |
|    |                       |           |                 |                            |               |              |             |                 | <del>.</del>      | •                |

※ IMEモードは、Microsoft Internet Explorer、Mozilla Firefoxのみの動作します。

### 4. 配置した項目の詳細設定(選択リストのラジオボタン化)

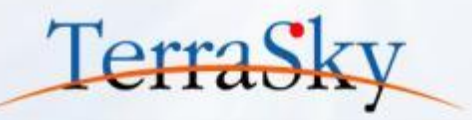

SkyVisualEditorでは、選択リスト型の項目をラジオボタン表示に変更できます。 設定方法は、ラジオボタン化したい選択リストを選択後、画面右部のプロパティエリア内の[テキスト]-[ラジオボタン化]のチェックボックスをONにすることで、ラジオボタン表示に変更されます。 また、「なし」を表示したくない場合は、[「なし」を表示]のチェックボックスをOFFにします。

| รเ | ∧//isualEd | litor  | 🗅 🗁 🗟 🔇   | •             |         |                     |            |              |   |                           | 🕜 Ver. 🛃         |
|----|------------|--------|-----------|---------------|---------|---------------------|------------|--------------|---|---------------------------|------------------|
|    | yvisuaitu  |        | ファイル マ    | 外部連携 ▼        | ウィザ−ド ▼ | ש−ル ד               | ヘルプ ▼      |              |   | L                         | .oginUser: 児子 明弘 |
| Þ  |            |        |           |               |         |                     |            |              |   | ページ コンポーネント               |                  |
|    |            |        |           |               |         |                     |            | ?            |   |                           | ۹                |
|    | 使用目的       |        |           |               |         |                     |            |              |   | inputField                |                  |
|    | (購入理由)     |        |           |               |         |                     |            |              |   | - 共通                      | ^                |
|    |            |        |           |               |         |                     |            |              |   | SId                       | Component11      |
|    |            | L      |           |               |         |                     |            |              |   | オブジェクト API参照名             | Workflowc        |
|    | 利用期間(該当あれ  | นส์) 🛛 | [9        | 999/99/99]    |         | ~                   | [9999/99/9 | 9]           |   | 項目表示ラベル                   | 仮払申請の有無          |
|    | 購入先(発注先    | -) [   |           |               |         |                     |            |              |   | 項目 API参照名                 | Provisional_payn |
|    |            |        |           |               |         |                     |            |              |   | <ul> <li>レイアウト</li> </ul> |                  |
|    | 購入予定日      |        | [9        | 999/99/99]    |         |                     |            |              |   | 位罟座標(X)                   | 185              |
|    | 支払予定日      |        | [9]       | 999/99/99]    |         |                     |            |              |   | 位舌座標(Y)                   | 586              |
|    | 仮払申請の有筆    |        |           |               |         |                     |            |              |   | 幅指定有り                     | ✓                |
|    |            |        |           |               |         |                     |            |              |   | 幅[px]                     | 113              |
|    | 支払方法       | (      | ◯ 現金◯ 振込( | ) クレジットカード()  | その他     |                     |            |              |   |                           | #000000          |
|    |            |        |           | 5.1. <b></b>  |         |                     |            |              |   | 文子巴<br>女学の#/1°            | #000000          |
|    | 小計         |        |           | 消費税           |         |                     |            |              | 2 | ス <del>チ</del> のフ1⊼       | 1.0 em           |
|    |            | ~      |           | // +¥ □ =5.65 |         |                     |            | \ <b>#</b> # |   | 79 AA 9916                | -                |
|    | 60         | 6      |           | 仕様・品番寺        | 里10     | 10 <del>3</del> 92: | 重 単12      | 金額           |   | 「なし」を表示                   |                  |
|    |            |        |           |               |         |                     | <b>•</b>   |              |   | 必須                        | <b></b>          |
| •  |            |        |           |               |         |                     |            |              | • | Iラーメッセージ表示位置              | <u></u> र र      |

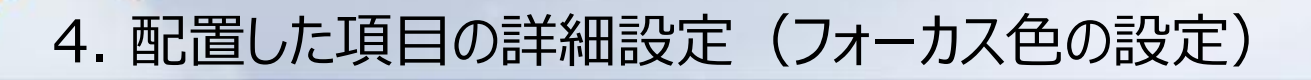

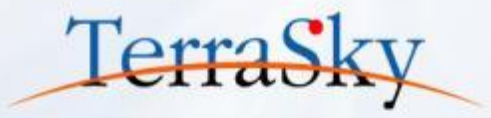

SkyVisualEditorでは、入力項目にカーソルがフォーカス(遷移)した際に、入力フィールドの背景 色を変更できます。 画面右部のプロパティエリア内の[フォーカス色]の[フォーカス色の有効化]のチェックボックスをONにし、 背景色を[Pink]もしくは[Blue]に選択できます。

| Sky/isualEditor     | 🗅 🖿 🗟 😘    |           |         |       |     |                     |                     |     |                                                                        | 🕜 Ver. 🍯                   |
|---------------------|------------|-----------|---------|-------|-----|---------------------|---------------------|-----|------------------------------------------------------------------------|----------------------------|
| Skyvisualluitoi     | ファイル マ     | 外部連携 ▼    | ዕィザ−ド ▼ | ツール ▼ | へルプ | <b>•</b>            |                     |     |                                                                        | LoginUser: 児子 明弘           |
| 備品購入申請書<br>保存 キャンセル |            |           |         |       |     | 申請者<br>者):Applicant | 承認者<br>著):Approver_ | ▲   | コンポーネント<br>*表示サイス*(px)<br>: 845 に<br>表示 ダ<br>**-表示 ダ<br>94ル<br>*941ル 値 | 解像度<br>新さ: 950<br>記購入申請書の編 |
| 申請番号                | 申請番号:Name] |           | E       | 申請部署  |     |                     |                     | URL | 集<br>re<br>№ 5メータ設定 設定                                                 | E: {!<br>acord.name}       |
| 申請日                 | [999       | 99/99/99] | 申       | 請者氏名  |     |                     |                     |     | 拡張プロパティ                                                                |                            |
| 件名                  |            |           |         |       |     |                     |                     |     | マスク設定                                                                  |                            |
|                     |            |           |         |       |     |                     |                     |     | Apexクラス拡張                                                              |                            |
|                     |            |           |         |       |     |                     | 0                   |     | メタタグ                                                                   |                            |
| 住田口谷                |            |           |         |       |     |                     |                     |     | ぺージスタイル                                                                |                            |
| (購入理由)              |            |           |         |       |     |                     |                     |     | ページスクリプト                                                               |                            |
|                     |            |           |         |       |     |                     |                     |     | 計算式                                                                    |                            |
|                     |            |           |         |       |     |                     |                     |     | フォーカス色                                                                 |                            |
| 利用期間(該当あれば)         | [999       | 99/99/99] |         | ~     | [9  | 999/99/99]          |                     |     | フォーカス色の有効                                                              | がじ<br>Blue                 |
| 購入先(発注先)            |            |           |         |       |     |                     |                     |     | 画面選移先設定                                                                | Unde                       |

### 4. 配置した項目の詳細設定(参照画面作成)

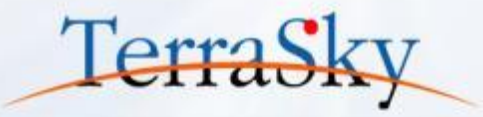

SkyVisualEditorでは、作成した入力画面を2ステップの手順で、一括で参照(表示用)画面に 変換することができます。 設定方法は、メニューエリアの[ツール]より[参照画面作成]をクリックし、ページ名を設定後、[OK]を クリックすると、参照画面が表示されます。

| IJ | <b>SkyVisualEditor</b> | 🗅 🖿 🗟 🖙     |               |                   |                |             |              |                  |                         |                                          |                   |              |
|----|------------------------|-------------|---------------|-------------------|----------------|-------------|--------------|------------------|-------------------------|------------------------------------------|-------------------|--------------|
|    | SkythodalEditor        | ファイル マ 外    | 部連携 ▼ ウィザード ▼ | ツール マーハブ          | -              |             |              |                  |                         |                                          |                   |              |
|    |                        |             |               |                   |                |             |              |                  |                         |                                          |                   |              |
|    | 備品購入申請書                |             |               | 参照画面作成     参照画面作成 | 申請者            | 承認者         |              |                  |                         |                                          |                   |              |
|    |                        |             |               | 😡 帳票連携            | 者):Applicant   | ぎ):Approver |              |                  |                         |                                          |                   |              |
|    | 保存 キャンセル               |             |               |                   | Ly hippitching | <u></u>     |              | lad /icup Edito  | . 🗅 🖻 🗑 😘               |                                          |                   |              |
|    |                        |             |               |                   |                |             | <sup>2</sup> | ky v isualeu ito | ファイル ▼ 外部連携 ▼           | ウィザード ▼ ジール ▼                            | ヘルプ ▼             |              |
|    | 申請番号                   | [申請番号:Name] |               | 申請部署              |                |             |              |                  |                         |                                          |                   |              |
|    | 申請日                    | [9999/99    | /99] E        | 申請者氏名             |                |             |              | 借品購入申請書          | <b>±</b>                |                                          | 申請者               | 承認者          |
|    | 件名                     |             |               |                   |                |             |              | 桶山山 約八十 时 6      | 3                       |                                          |                   |              |
|    |                        |             |               |                   |                |             | · •          | 15# Justini      | l                       |                                          | 者):Applicant_     | 者):Approver_ |
|    |                        |             |               |                   |                |             |              | 補集 キャンセル         |                         |                                          |                   |              |
|    |                        |             |               |                   |                |             |              | 申請番号             | 「由违承号·Name]             | 申請部署                                     | 「由時部裏・Application | department   |
| _  |                        |             |               |                   |                |             |              | 由語口              | [中時日·Januaries]         | 中誌老氏文                                    |                   |              |
| 2) | 参照用ページ変換確認             | 2           |               |                   |                | X           |              |                  | [申請曰:Application_datec] | 中胡有八石                                    | L甲請者氏名:Applicant  | _namecj      |
|    |                        |             |               |                   |                |             |              | 1年省              | [件名:Themec]             |                                          |                   |              |
|    | 現在表示しているページ            | ジのオブジェクト項   | 目を<テキスト[入]    | カ]>から<テキスト        | [表示]>に一        | 括置換します。     |              |                  |                         | -1                                       |                   |              |
|    | 一括置換後に元に戻す             | てとはできませんの   | ので、一旦保存して     | から当処理を実行          | することをお勧        | めします。       |              |                  | [1使用目的(購入理由):Purpose_   |                                          |                   |              |
|    | 尚、同名のVisualford        | ceページ名、Ape  | exクラス名は上書き    | を保存されるのでこう        | 主意ください。        |             |              | 使用目的<br>(購入理由)   |                         |                                          |                   |              |
|    |                        |             | 1.0           |                   |                |             |              |                  |                         |                                          |                   |              |
|    | 変換後Visualforceペ        | -98 w       | orkflow_equip | ment_view         |                |             |              |                  |                         |                                          |                   |              |
|    | 変換後Apexク               | 15ス名        | 編集する          |                   |                |             |              | 利用期間(該当あれば)      | [利用期間(From):fromc]      | ~ [利用]                                   | 朝間(To):toc]       |              |
|    |                        |             | OK C          | tar \.dzII        |                |             | · 1          | 購入先(発注先)         | [購入先(発注先):Accountc]     | L. L. L. L. L. L. L. L. L. L. L. L. L. L |                   |              |
|    |                        |             |               | Frach             |                |             |              |                  |                         |                                          |                   | +            |

※ 配置した項目の幅や位置などは別途、調整が必要な場合があります。

### 4. 配置した項目の詳細設定(関連リストの配置)

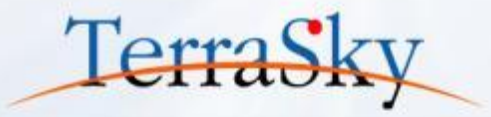

SkyVisualEditorでは、Salesforceの関連リストを画面に配置することができます。 画面左部の①の[コンポーネント]タブより、[関連リスト]のコンポーネントを選択し、ドラッグ&ドロップによる 操作で、画面上に関連リストを配置します。

表示できる関連リストについては、以下をご参照ください。今回は[承認履歴]を選択します。

(<u>https://www.skyvisualeditor.com/help/skyvisualeditor\_help.pdf#page=142</u>)

|              | Sky/isualEditor              |     | ) 🗏 😭      |                  |            |               |             |           |          |                |                      |                                                                              | 🕜 Ver                                                                                                    | <b>8</b> |
|--------------|------------------------------|-----|------------|------------------|------------|---------------|-------------|-----------|----------|----------------|----------------------|------------------------------------------------------------------------------|----------------------------------------------------------------------------------------------------|----------|
|              |                              | 771 | (ル▼ 外部     | 連携 ▼ ウィザー        | ドマールマ      | へルプ マ         |             |           |          |                |                      |                                                                              | LoginUser: 児子                                                                                                    | 明弘       |
|              | オン <mark>ティ</mark> ト コンポーネント |     | 小計         | [/]\言†:Subtotal_ | _c] 消費税    | [消費税          | :Taxc]      | 合計        | [合計:1    | otal_c]        |                      | ・ジ<br>コンポーネン<br>ページプロパティ                                                     | ۲<br>۲                                                                                                    | •        |
|              |                              |     |            | 品名               | 仕様·品種      | 昏等            | 単価          | 数量        | 単位       | 金額             | ±<br>vi              | オブジェクト名<br>sualforceページ                                                      | Workflowc                                                                                                    |          |
| $\mathbf{O}$ |                              |     | [品名①:Equip | ment1c]          | [仕様·品番等①:S | Specification | 面①:Price1c] | antity1c] | [単位①:Uni | [金額①:Amount1c] |                      | 名前                                                                           | workflow_equi<br>pment_view                                                                                                    |          |
|              |                              |     | [品名②:Equip | ment2c]          | [仕様·品番等②:S | pecification  | 五②:Price2c] | antity2c] | [単位②:Uni | [金額②:Amount2c] |                      | 表示ラベル                                                                        | <ul> <li>編集する</li> <li>備品購入由請画</li> </ul>                                                                                                    |          |
|              |                              |     | [品名③:Equip | ment3c]          | [仕様·品番等③:S | pecification  | 類③:Price3c] | antity3c] | [単位③:Uni | [金額③:Amount3c] |                      | 説明<br>Apex/57名                                                               | 面(参照画面)                                                                                                    |          |
|              |                              |     | [品名④:Equip | ment4c]          | [仕様·品番等④:S | specification | 類④:Price4c] | antity4c] | [単位④:Uni | [金額④:Amount4c] | , #                  | 、<br>有ルール適用有り                                                                |                                                                                                    |          |
|              | 8                            |     | [品名⑤:Equip | ment5c]          | [仕様・品番等⑤:S | specification | 罰⑤:Price5c] | antity5c] | [単位⑤:Uni | [金額⑤:Amount5c] |                      | 幅: 845                                                                       | 高さ: 1200                                                                                                    |          |
|              |                              |     |            |                  |            |               |             |           |          |                | ^9<br>#1<br>97<br>∧° | ゆ・-表示<br> ト <sup>、</sup> パ-表示<br>  <sup>*</sup> スタイル<br>-シ <sup>*</sup> タイトル | <ul> <li>✓</li> <li>✓</li> <li>✓</li> <li>// (4.15)</li> <li>// (4.15)</li> <li>/ (4.15)</li> <li>/ (4.15)</li></ul> |          |
|              |                              |     |            |                  |            |               |             |           |          |                |                      | RUパラメータ設定<br>加張プロパティ                                                         | 没定                                                                                                    |          |
|              | AppComponent                 |     |            |                  |            |               |             |           |          |                |                      | Apexクラス拡                                                                     | <br>£                                                                                                    |          |
|              | > SkyVisualEditor            |     |            |                  |            |               |             |           |          |                |                      | ▲ メタタグ<br>ページスタイル                                                            |                                                                                                    | •        |

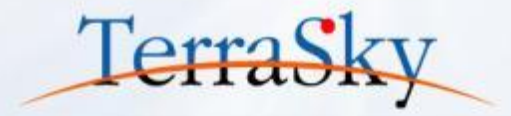

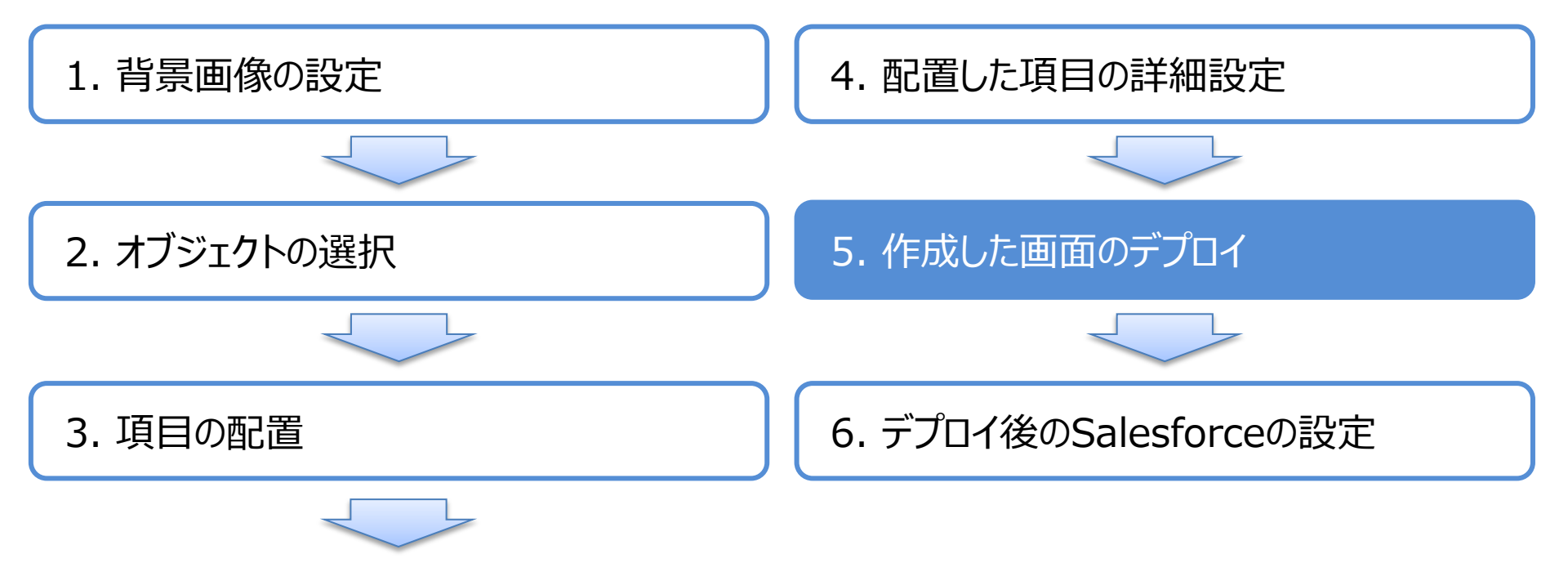

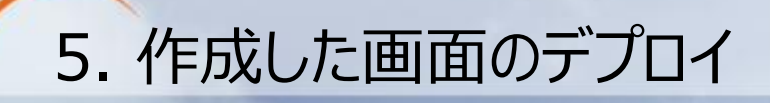

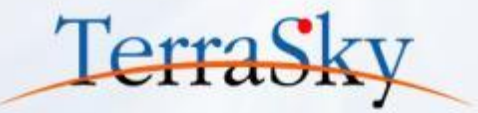

### メニューエリアの[ファイル」より、[デプロイ]をクリックします。 Sandbox環境やDeveloper Editionに画面を生成する場合は[テスト環境]を、 本番環境へ直接デプロイする場合は、[本番環境]を選択し、[デプロイ]をクリックします。

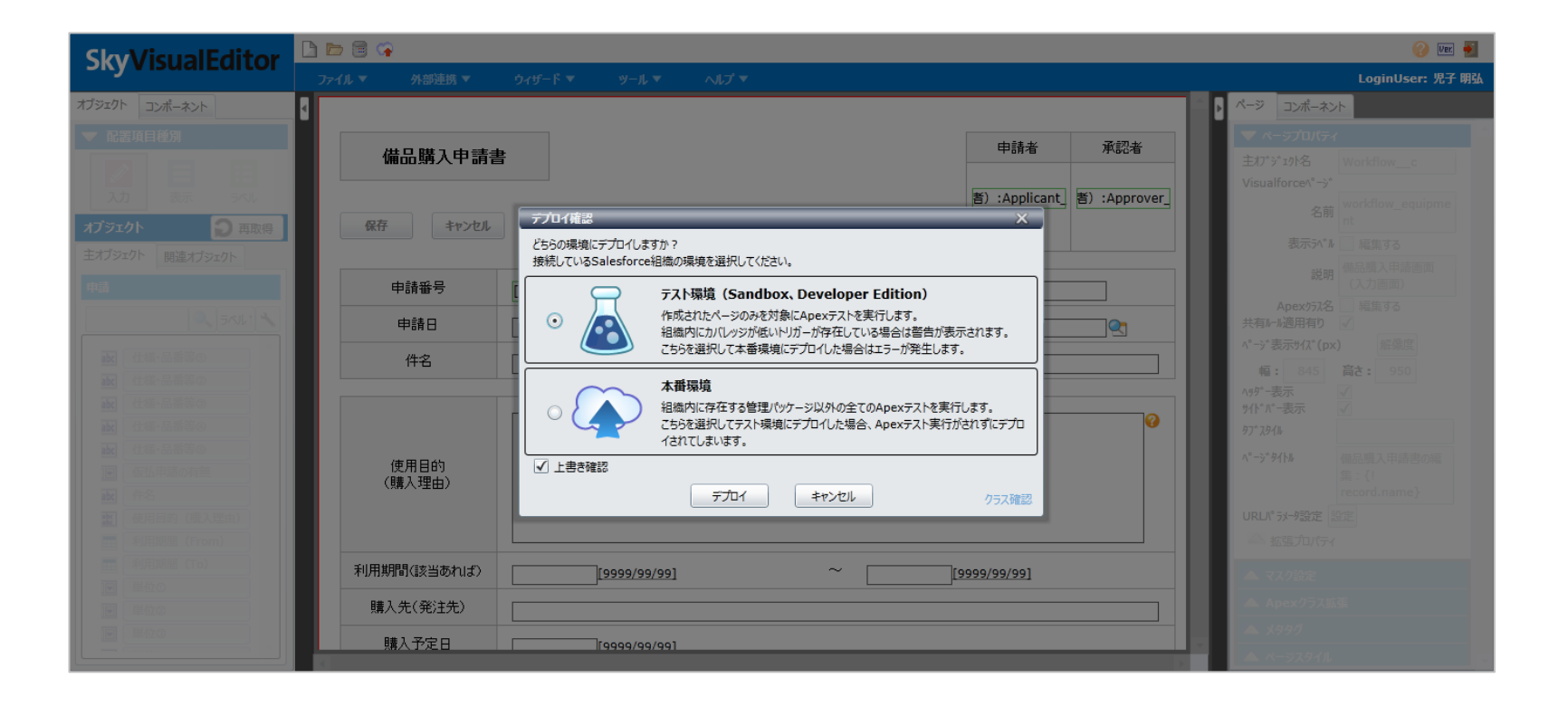

# 5. 作成した画面のデプロイ(画面の確認)

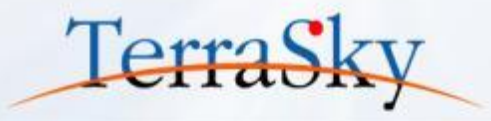

### デプロイが完了しますと、[ページを開く]というリンクが表示されますので、クリックします。 Studioでデザインした画面を、Salesforceで確認することができます。 以上で、画面のデザインは完了です。

| <u></u> ሐ−አ                                                                                                    | Chatter                     | キャンペーン         | リード | 取引先         | 取引先責任   | 台 商談       | 商談検索         | 売上予測      | 契約 | 注文   | ケース | עע  | ューション     | 商品         | レポート | + • |
|----------------------------------------------------------------------------------------------------|-----------------------------|----------------|-----|-------------|---------|------------|--------------|-----------|----|------|-----|-----|-----------|------------|------|-----|
| 新規作.                                                                                                    | 成                           |                |     |             |         |            |              |           |    |      |     |     |           |            |      |     |
| 最近使                                                                                                    | ったデータ                       |                |     | 備品購         | 戰入申請書   |            |              |           |    |      |     |     | 申請        | 者          | 承認者  |     |
| <ul> <li>■ TS-</li> <li>▲ 山田</li> <li>▲ 佐藤</li> <li>● GBE</li> </ul>                                                                                                    | 00001<br> 太郎<br> 太郎         |                |     | 保存          | キャンセル   |            |              |           |    |      |     |     |           |            |      |     |
| <ul> <li>EI第</li> </ul>                                                                                                    | <u>(山田)</u><br>(佐藤)         |                |     | 申請番         | 号       |            |              |           | Ę  | 自請部署 |     |     |           |            |      |     |
| <i>⊚ <u>±−</u></i>                                                                                                    | ルスフォース-E                    | <u> リクルーザー</u> |     | 申請          | в       | 2014/07/11 | [ 2014/07/11 | ]         | 申  | 請者氏名 |     |     |           |            |      |     |
| <ul> <li><i>∑</i></li> <li><i>∑</i></li></ul> | <u> スカイーアケア</u>             |                |     | 件名          | 5       |            |              |           |    |      |     |     |           |            |      |     |
| े <u>एन</u><br>9 <u>मुन्</u><br>9 <u>मुन्</u><br>7 हु                                                                                                    | <u>1947-SEI</u><br>1997-SEI |                |     | 使用目<br>(購入玛 | 的<br>独) |            |              |           |    |      |     |     |           |            | .11  | 0   |
|                                                                                                    |                             |                | ¥   | ⑾用期間<該      | 当あれば〉   |            | [ 2014/07/11 | 1         |    | ~ [  |     | [ 2 | 2014/07/1 | <u>1</u> ] |      |     |
|                                                                                                    |                             |                |     | 購入先(角       | 影主先)    |            |              |           |    |      |     |     |           |            |      |     |
|                                                                                                    |                             |                |     | 購入予約        | έB      |            | [ 2014/07/11 | 1         |    |      |     |     |           |            |      |     |
|                                                                                                    |                             |                |     | 支払予約        | έB      |            | [ 2014/07/11 | 1         |    |      |     |     |           |            |      |     |
|                                                                                                    |                             |                |     | 仮払申請(       | の有無     | ◎有◎無       |              |           |    |      |     |     |           |            |      |     |
|                                                                                                    |                             |                |     | 支払方         | 祛       | ◎ 現金 ◎ 持   | 辰込 🔘 クレジット   | `カード ◎ その | 他  |      |     |     |           |            |      |     |
|                                                                                                    |                             |                |     | 小計          |         |            | 消費税          |           |    |      | 습물  | H   |           |            |      |     |
|                                                                                                    |                             |                |     |             | 品名      |            | 仕様・品         | 最差        | 単化 | ш    | 数量  |     | 単位        |            | 金額   |     |
|                                                                                                    |                             |                |     |             |         |            |              |           |    |      |     |     | なし- •     |            |      |     |
|                                                                                                    |                             |                |     |             |         |            |              |           |    |      |     |     | なし- 🗸     |            |      |     |
|                                                                                                    |                             |                |     |             |         |            |              |           |    |      |     |     | ねし- •     |            |      |     |
|                                                                                                    |                             |                |     |             |         |            |              |           |    |      |     |     | なし- 🗸     |            |      |     |
|                                                                                                    |                             |                |     |             |         |            |              |           |    |      |     |     | なし- •     |            |      |     |

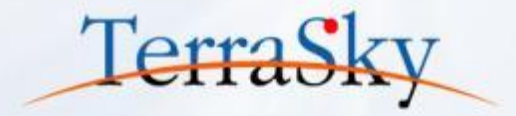

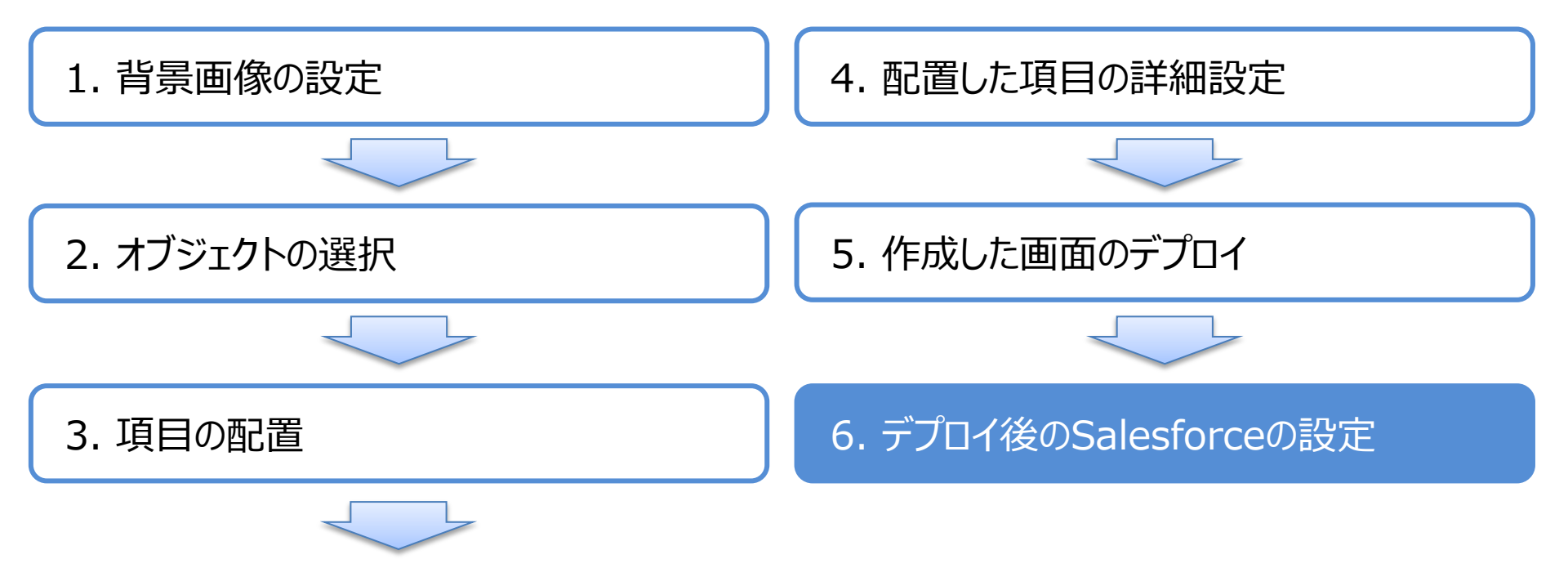

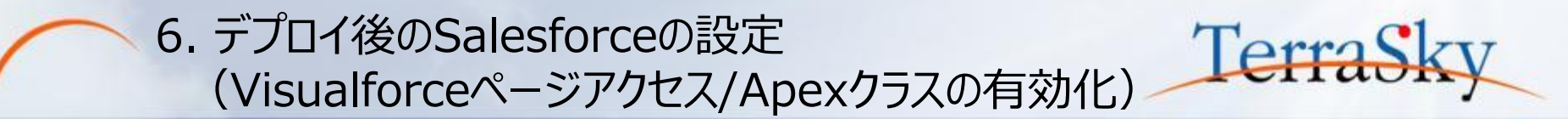

SkyVisualEditorで作成したページは、Salesforceで画面を利用するプロファイル毎にVisualforce ページ/Apexクラスのアクセスを有効化する必要があります。 Salesforceのユーザメニューより、[設定]-[管理者設定]-[ユーザの管理]-[プロファイル]を選択し、 作成したページを有効化したいプロファイルをクリックします。 プロファイルページの「有効なVisualforceページ」、「有効なApexクラス」の[編集]より、有効化したい

ページとクラスを選択し、[保存]します。

| ホーム Chatter キャンペーン                                                                                   | リード 取引先 取引先責任者 商談 売上予測 契約                                                                      | 約 注文 ケース ソリューション                                                           | 商品 レポート ダッシュボード +                            |
|----------------------------------------------------------------------------------------------------|------------------------------------------------------------------------------------------------|----------------------------------------------------------------------------|----------------------------------------------|
| すべての設定を検索 の Q                                                                                        | <sup>プロファイル</sup><br>標準 Platform ユーザ<br>《最後に間以本ビュースーザ                                          |                                                                            | このページのヘルプ 🥹                                  |
| Force.com ホーム                                                                                        | このプロファイルを持つユーザは、以下のアクセス許可とページレイアウト                                                             | )個人情報を編集して、各ユーザのプロファイルを変更                                                  |                                              |
| 管理<br>ローザの管理                                                                                         | じさまり。<br>組織でレコードタイブを使用する場合は、レコードタイプの設定セクショ                                                     | ホーム Chatter キャンペーン                                                         | リード 取引先 取引先責任者 商談 売上予測 契約 注文 ケース 🔹 🔻         |
| ユーザ<br>ユーザの一括メール送信<br>ロール                                                                            | <u>ロヴイン IP アドレスの制限 (0)</u>   有効な Apex クラス<br>有効な Visualforce ページ<br>編集                         | すべての設定を検索… 0 Q                                                             | Visualforce ページのアクセスを有効化                     |
| 権限セット<br>プロファイル                                                                                      | 有効な Visualforce ページはありません                                                                      | Force.com ホーム                                                              | 保存」キャンセル                                     |
| 公開グループ<br>キュー                                                                                        | 作成者 佐藤 太郎, 2014/05/26 16:11                                                                    | 管理                                                                         | 利用可能な Visualforce ページ 有効化された Visualforce ページ |
| ロヴイン原歴  アプリケーションを管理する  パー・ポップロフェーク                                                                   | コンソール設定<br>コンソールレイアウト [編集]                                                                     | <ul> <li>ト ユーザの管理</li> <li>ト アプリケーションを管理する</li> <li>ト 組 数プロファイル</li> </ul> | account_webseminar_sve                       |
| <ul> <li>● 複雑 フロアイル</li> <li>● セキュリティのコントロール</li> <li>● ドメイン管理</li> <li>● コミュニケーションテンプレート</li> </ul> | ページレイアウト<br>標準オブジェクトレイアウト<br>グローバル Global avout                                                | <ul> <li>とキュリティのコントロール</li> <li>ドメイン管理</li> <li>ションテンプレート</li> </ul>       |                                              |
| <ul> <li>トランスレーションワークベンチ</li> <li>データの管理</li> <li>モバイル管理</li> </ul>                                  | 「 <u>すりり」での参照</u> 」<br>「 <u>すりり当ての参照</u> 」<br>ホームページのレイアウト デフォルトのホームページ<br>「 <u>まりり当ての参照</u> ] | <ul> <li>トランスレーションワークペンチ</li> <li>データの管理</li> <li>モパイル管理</li> </ul>        | Ruph.                                        |
|                                                                                                    |                                                                                                | ▶ デスクトゥブ管理者<br>▶ メール管理<br>▶ Google Apps                                    |                                              |

### 6. デプロイ後のSalesforceの設定(標準ボタンの上書き)

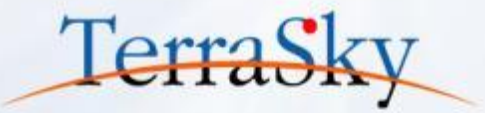

作成したページを[申請]オブジェクトの[新規]ボタンをクリックした際に表示されるように設定します。 Salesforceのユーザメニューより、[設定]-[アプリケーションの設定]-[作成]-[オブジェクト]-[申請]-[ボタン、 リンク、およびアクション]を選択し、ボタン一覧の「新規」のアクション項目の[編集」をクリックします。 遷移先の画面の[上書き手段]より、「Visualforceページ」を選択し、該当のページを選択して[保存]を クリックします。設定はこれで完了です。Salesforceの[申請]タブより[新規]ボタンをクリックした際に、設定 したページが実際に表示されるかをご確認ください。

同様に、[参照]ボタンには作成した参照画面の[Visualforceページ]を設定します。

| ホーム Chatter キャンペーン                                                    | リード                    | 取引先 耳                           | 叹引先責任者 商                                  | 談 商談検                                      | 索一売上予測                                        | 契約                         | 〕 注文 ケース                                                         | ソリューション                               | 商品 レポート 🔸                                 | •               |                                                                  |                          |                              |                        |                    |                               |                 |                   |                      |
|-----------------------------------------------------------------------|------------------------|---------------------------------|-------------------------------------------|--------------------------------------------|-----------------------------------------------|----------------------------|------------------------------------------------------------------|---------------------------------------|-------------------------------------------|-----------------|------------------------------------------------------------------|--------------------------|------------------------------|------------------------|--------------------|-------------------------------|-----------------|-------------------|----------------------|
| すべての設定を検索… 〇 Q                                                        | <sup>カスタムオ</sup><br>申請 | ブジェクト                           |                                           |                                            |                                               |                            |                                                                  |                                       | このページの                                    | NNII 😗          |                                                                  |                          |                              |                        |                    |                               |                 |                   |                      |
| Force.com ホーム                                                         |                        | 標準項目 [4]                        | <u>カスタム項目 &amp; リレー</u><br>ボタン、リンク、およびアクシ | <u>ל   130 עבל</u><br>יבע   <u>181 עבי</u> | <u>、カ規則[0]   ペー</u><br>-ドタイプ[0]   <u>Ap</u> e | ジレイア<br>× 共有(*             | <u>ント[11]   項目セット[0]</u><br>「週中101   <u>ホーサキョ</u><br>ホーム Chatter | コンパクトレイアウ<br>= **= いい し ナイン<br>キャンペーン | ト[1]   検索レイアウト[6]<br>- たい新聞 いっ<br>リード 取引先 | 取引先遭            | 〔任者 商談                                                           | 商談検索                     | 売上予測                         | 契約                     | E文 ケーン             | ス ソリューション                     | 商品              | レポート              | + •                  |
| 管理                                                                    | ボタン、                   | リンク、およう<br>ノー <del>あまっ</del> べい | ひアクション                                    | 新規アク                                       | ション<br>新規ボタン<br>新知 内容                         | または!・                      | すべての設定を検索                                                        | 0 0                                   | 上書きする標準ポタン                                | または標準           | リンク                                                              |                          |                              |                        |                    |                               |                 | 2008              |                      |
| <ul> <li>ト ユーザの管理</li> <li>ト アプリケーションを管理する</li> </ul>                 | 編集                     | ⊐ピ-                             | Clone                                     | DL-71                                      | 標準                                            | Salest                     | 1/(て展開                                                           | 開 すべて折りたたむ                            | New                                       |                 |                                                                  |                          |                              |                        |                    |                               |                 | 0.07              |                      |
| <ul> <li>■ 組織プロファイル</li> <li>● セキュリティのコントロール</li> </ul>               | 編集<br>編集               | リスト<br>引き受ける                    | List<br>Accept                            |                                            | 標準                                            | Salest<br>Salest           | Force.com ホーム                                                    |                                       | 標準ボタンまたは標準<br>の意味が変わります。                  | 集リンクを上<br>、標準ボタ | :書きすると、Sale<br>ンまたは標準リン                                          | esforce URLの<br>りが参照する S | )意味と、Sales<br>Salesforce URI | force ページ、<br>L は、カスタム | ブラウザショ・<br>Sコントロール | ートカット、外部シス<br>または Visualforce | テムなど、対<br>ページに置 | す象となる し<br>き換えること | JRL へのコール<br>とができます。 |
| <ul> <li>ドメイン管理</li> <li>コミュニケーションテンプレート</li> <li>トランフレート</li> </ul>  | 編集 削除 Delete 標準 Sale   |                                 |                                           |                                            | Salest                                        | 管理                         |                                                                  | この標準ボタンまたは                            | 標準リンク                                     | が参照する Sale      | ちる Salesforce URL の代わりに使用するカスタムSコントロールまたは Visualforce ページを選択します。 |                          |                              |                        |                    |                               |                 |                   |                      |
| <ul> <li>トラブスレニションワークペンチ</li> <li>トテータの管理</li> <li>トモバイル管理</li> </ul> | 編集                     | 新規                              | New                                       |                                            | 標準                                            | Salest                     | ▶ ユーザの管理<br>▶ アプリケーションを管理                                        | ↓<br>ョンを管理する                          | プロパティの上記                                  | き書              |                                                                  | 保存ま                      | ャンセル                         |                        |                    |                               |                 |                   |                      |
| <ul> <li>デスクトゥブ管理者</li> <li>メール管理</li> </ul>                          | 編集<br>編集               | 申請タブ<br>編集                      | Tab<br>Edit                               |                                            | 標準                                            | Salest<br>Salest           | ▶ 組織ブロファイル<br>▶ セキュリティのコントロ・                                     | -1 <b>b</b>                           | 表                                         | 示ラベル            | 新規                                                               |                          |                              |                        |                    |                               |                 |                   |                      |
| ▶ Google Apps<br>▶ Data.com 管理                                        |                        |                                 | ž                                         |                                            | 2,                                            |                            | <ul> <li>ドメイン管理</li> <li>コミュニケーションテン</li> </ul>                  | ブレート                                  | Ĵ                                         | 名前<br>デフォルト     | New<br>標準 Salesforce                                             | e.com ページ                |                              |                        |                    |                               |                 |                   |                      |
| ሆ »<br>ሆ                                                              | 編集                     | <u>作成者</u><br>所有者               |                                           | CreatedBy<br>Owner                         | 4                                             | 開<br>開<br>開<br>開<br>開<br>開 | <ul> <li>▶ トランスレーションワー</li> <li>▶ データの管理</li> </ul>              | ・ケベンチ                                 | 上著                                        | 書き手段            | ○ 上書きしない<br>◎ Visualforce                                        | (デフォルトを使<br>ページなし-       | 用)<br>                       |                        | -                  |                               |                 |                   |                      |
| ▶ カスタマイズ<br>■ 作成                                                      | 編集                     | 申請番号                            |                                           | Name                                       | E                                             | 自動採                        | ▶ モバイル管理<br>▶ デスクトゥプ管理者                                          |                                       |                                           | コメント            |                                                                  | workflc                  | <br>w_equipment [            | workflow_equ           | ipment]            |                               |                 |                   |                      |
| I IF AS                                                               |                        |                                 |                                           |                                            |                                               |                            | ▶ メール管理<br>▶ Google Apps                                         |                                       |                                           |                 |                                                                  |                          |                              |                        |                    |                               |                 |                   |                      |
|                                                                       |                        |                                 |                                           |                                            |                                               |                            | E Data.com 管理                                                    |                                       |                                           |                 |                                                                  |                          |                              |                        |                    |                               |                 |                   |                      |
|                                                                       |                        |                                 |                                           |                                            |                                               |                            |                                                                  |                                       |                                           |                 |                                                                  | 保存 キャ                    | ンセル                          |                        |                    |                               |                 |                   |                      |

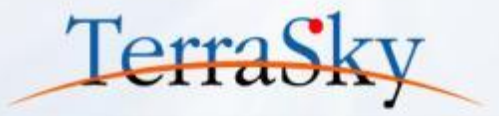

### 1. 本日の完成イメージ

### 2. 申請画面の作成方法

# 3. 作成した画面を使ってみよう

# 作成した画面にデータを入力しよう

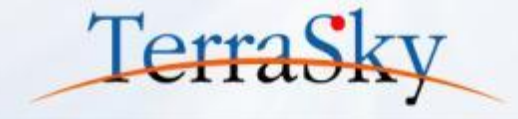

|                                 | <u></u> ₩-₽                                                                                                    | Chatter                                                                           | キャンペーン         | リード            | 取引先                                      | 取引先責任者                                   | 商談                                                                                                    | 商談検索                       | 売上予測                                | 契約 注: | さ ケース            | ソリューション                                | 商品    | レポート | + |
|---------------------------------|----------------------------------------------------------------------------------------------------|-----------------------------------------------------------------------------------|----------------|----------------|------------------------------------------|------------------------------------------|----------------------------------------------------------------------------------------------------|----------------------------|-------------------------------------|-------|------------------|----------------------------------------|-------|------|---|
|                                 | 新規作<br>最近的<br>電 TS<br>単 止<br>し<br>回<br>い<br>し<br>の<br>い<br>し<br>の<br>し<br>の<br>で<br>し<br>の<br>で<br>の<br>で<br>の<br>で<br>の<br>で<br>の<br>で<br>の<br>の<br>の<br>で<br>の<br>の<br>の<br>の<br>の<br>の<br>の<br>の<br>の<br>の<br>の<br>の<br>の                                                  | F成<br>F. たデータ<br>-00001<br>日太郎<br>蓬太郎<br>杉(山田)<br>杉(住藤)<br>-ルスフォース-E<br>-ルスフォース-E | ▼)<br>:JDJU-ザー |                | 備品<br>保存<br>申請<br>申請                     | <b> 入申請書</b><br>キャンセル<br>号<br>201<br>マーク | 申請者         承認           申請部署         営業部           2014/07/12 [ 2014/07/12 ]         申請者氏名         佐藤太郎         Q |                            |                                     |       |                  |                                        |       |      |   |
|                                 | <ul> <li>○ <u>r2x04-77</u></li> <li>○ <u>r2x04-77</u></li> <li>○ <u>r2x04-35-50-500-9</u></li> <li>○ <u>r22x04-SEI</u></li> <li>○ <u>r2x04-SEI</u></li> <li>○ <u>r2x04-SEI</u></li> <li>○ <u>r2x04-SEI</u></li> <li>○ <u>r2x04-SEI</u></li> <li>○ <u>r2x04-SEI</u></li> </ul> |                                                                                   |                |                | 住名<br>使用目<br>(購入理                        | 6 展7<br>展7<br>曲)                         | <会出展(1<br>示会に出展(                                                                                                   | 半う傭品申請<br>時のブースにて利         | 川月する。                               |       |                  |                                        |       |      | 2 |
| 既存の申請画面の<br>画面にて、申請情<br>入力できます。 |                                                                                                    |                                                                                   |                |                | 利用期間(該<br>購入先(発<br>購入予)<br>支払予)<br>仮払申請( | 当あれば) 201<br>S主先) 株式<br>を日 201<br>を日 201 | .el<br>/07/18 [2014/07/12] ~ 2014/07/18 [2014/07/12]<br>会社テラスカイ<br>/07/14 [2014/07/12]<br>/07/31 [2014/07/12]      |                            |                                     |       |                  |                                        |       |      |   |
|                                 |                                                                                                    |                                                                                   | _              |                | 支払方                                      | 法 ()<br>20,000<br>品名                     | 現金 🔘 振                                                                                                    | 込 ◎ クレジット:<br>消費税<br>仕様・品籍 | カード <sup>©</sup> その付<br>1,000<br>番等 | 単価    | 合計<br>数量         | · 21,00                                | 0     | 金額   |   |
|                                 |                                                                                                    |                                                                                   | カ<br>イ         | タログスタンド<br>ーゼル |                                          |                                          |                                                                                                    |                            | 10000<br>5000                       |       | 1 16 -<br>1 16 - | <ul><li>10,000</li><li>5,000</li></ul> |       |      |   |
|                                 |                                                                                                    |                                                                                   |                | 5              | 小                                        |                                          |                                                                                                    |                            |                                     | 1000  |                  | 5 個 ・<br>なし- ・                         | 5,000 |      |   |
|                                 |                                                                                                    |                                                                                   |                |                |                                          |                                          |                                                                                                    |                            |                                     |       |                  | /al- ▼                                 |       |      |   |

# 承認プロセス画面

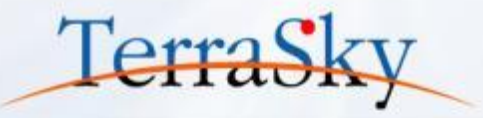

| N.C.                    |                      |                             |                  |          |          |                                                                                                    |            |                                                   |
|-------------------------|----------------------|-----------------------------|------------------|----------|----------|----------------------------------------------------------------------------------------------------|------------|---------------------------------------------------|
|                         | ホーム Chatter キャンペーン リ | リード 取引先 取引先                 | 責任者 商談 商談検索 ラ    | 売上予測 契約  | 注文 ケー    | ス ソリューション                                                                                                    | 商品 レポート 🔸  | •                                                 |
|                         | 新担作成                 |                             |                  |          |          |                                                                                                    |            | 编品篇入中語書 · · · · · · · · · · · · · · · · · · ·     |
|                         |                      |                             |                  |          |          | da la                                                                                                    | 建立 承認之     |                                                   |
|                         | 最近使ったデータ             | 備品購入申請                      | 書                |          |          |                                                                                                    | 消石 /P-50石  | 4/#16 T5-0002 9/#13/9 29##                        |
|                         | TS=00002             |                             |                  |          |          | a                                                                                                    | A          | ●課目 201407112 回時並完長 包置 5.23                       |
|                         | TS-00001             | 編集 削除                       | PDF出力            |          |          |                                                                                                    | <b>〔</b> 〕 |                                                   |
|                         | 💄 山田 太郎              |                             |                  |          |          |                                                                                                    |            | (CREP)                                            |
|                         | ▲ 佐藤太郎               | 由非成只                        | TR 00000         | <b>–</b> | ÷= ☆2 99 | CONTRACTOR IN CONTRACTOR IN CONTRACTOR IN CONTRACTOR IN CONTRACTOR IN CONTRACTOR IN CONTRACTOR IN CONTRACTOR IN |            | (m./mm)                                           |
|                         |                      | 中請番号                        | 13-00002         | φ        | an oran  | 百未即                                                                                                    |            | 9(#11##0(stutters) 201407/16 201407/16            |
|                         | ○ ロボン(ロボル)           | 申請日                         | 2014/07/12       | 申請       | 諸氏名      | 佐藤太郎                                                                                                    |            | 編入元(総)法) 第358年ナフスカイ<br>種入売後日 20140714             |
|                         |                      | 件名                          | 展示会出展に伴う備品申請     |          |          |                                                                                                    |            | 美国学校组 20140731                                    |
|                         | デラスカイーアケア            |                             |                  |          |          |                                                                                                    |            | 20.53 A                                           |
|                         |                      |                             | 展示会に出展時のブースにて利用  | する。      |          |                                                                                                    |            | 110 v20,000 34999 v1,000 511 v21,000              |
|                         |                      |                             |                  |          |          |                                                                                                    |            | 345. 10.5 MeV 10.1 10.1 10.1 10.1 10.1            |
|                         | ₩ -***               | 使用目的<br>(購入理由)              |                  |          |          |                                                                                                    |            | カラログスタンド V1000 1 G V1000     イー化し V1000 1 G V1000 |
|                         | 置この相                 | (100/14±00/                 |                  |          |          |                                                                                                    |            | 7/h ¥1,000 5 đ ¥5,000                             |
|                         |                      |                             |                  |          |          |                                                                                                    |            |                                                   |
|                         |                      | 利用期間(該当あれば)                 | 2014/07/18       |          | ~ 2014/  | 07/18                                                                                                    |            |                                                   |
|                         |                      | 購入先(発注先)                    | 株式会社テラスカイ        |          |          |                                                                                                    |            |                                                   |
|                         |                      | 購入予定日                       | 2014/07/14       |          |          |                                                                                                    |            | $\sim$                                            |
|                         |                      | 支払予定日                       | 友払予定日 2014/07/31 |          |          |                                                                                                    |            | PDF                                               |
|                         |                      | 仮払申請の有無                     | ◎有◎無             |          |          |                                                                                                    |            |                                                   |
|                         |                      | 支払方法                        | 支払方法             |          |          |                                                                                                    |            |                                                   |
|                         |                      | 小計 ¥20.0                    | 20               | ¥1.000   |          | 合計 ¥21                                                                                                    | 200        |                                                   |
|                         |                      |                             |                  |          |          |                                                                                                    |            |                                                   |
|                         |                      | 品名                          | 仕様·品番等           | 穿 単価     | 数        | 量単位                                                                                                    | 金額         | 承認された甲請は、PDF C                                    |
|                         |                      | カタログスタンド                    |                  | ¥1       | 0,000    | 1 個                                                                                                    | ¥10,000    | <b>山</b> カッキキオ                                    |
|                         |                      | イーゼル                        |                  | ¥        | 5,000    | 1 個                                                                                                    | ¥5,000     | Шこてのよる。                                           |
|                         |                      | ライト                         |                  | ¥        | 1,000    | 5 個                                                                                                    | ¥5,000     |                                                   |
|                         |                      |                             |                  |          |          |                                                                                                    |            |                                                   |
| っ                       |                      |                             |                  |          |          |                                                                                                    |            |                                                   |
| ユーリカ"使いトラい              |                      |                             |                  |          |          |                                                                                                    |            |                                                   |
| 承認出現の確認や中               | ∃善/                  | 承認履歴                        | 承認申請の取り          | 川消し      |          |                                                                                                    |            |                                                   |
| /チヽii心1八ノノレレノン゙隹ii心 \っけ | ⁺ōĦ/ 【               | アクション                       | 日付               | 状況割り     | 当て先 ;    | 承認者 コメ                                                                                                    | ット すべての状況  |                                                   |
| +ロ〒ボ╦キキま                |                      | ステップ: 承認 (最初 @              | 承認待ち)            | + 7 77   |          | 1.00 + 40                                                                                                    | ◎ 未承認      |                                                   |
| 」 44 トかじさより。            |                      | 再割り当て   承認/却下<br>承認由法が提出されよ | 2014/07/12 0:42  | 本承認 山田   |          | 山田大郎                                                                                                    |            |                                                   |
|                         |                      | ластаничны саца             | 2014/07/12 0:42  | 申請済み 佐藤  | 【太郎 (    | 左藤 太郎                                                                                                    |            |                                                   |
|                         |                      |                             |                  |          |          |                                                                                                    |            |                                                   |

※ Salesforceの承認プロセスの設定については、以下をご参照ください。 (<u>http://successjp.salesforce.com/blogs/2012/08/post-55a0.html</u>)

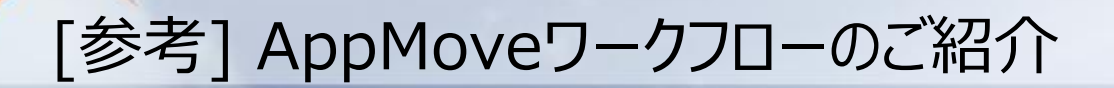

「AppMoveワークフロー」とは、株式会社インタームーブ社が提供するワークフローアプリです。 柔軟な申請者/承認者ルートが設定可能なほか、Salesforce標準の承認プロセスにはない、 日本特有の承認機能(委任/振替など)を標準機能として提供しております。 AppMoveワークフローは、「AppComponent」(※)対応をしており、SkyVisualEditorで 作成した画面に、AppMoveワークフローの機能を追加できます。

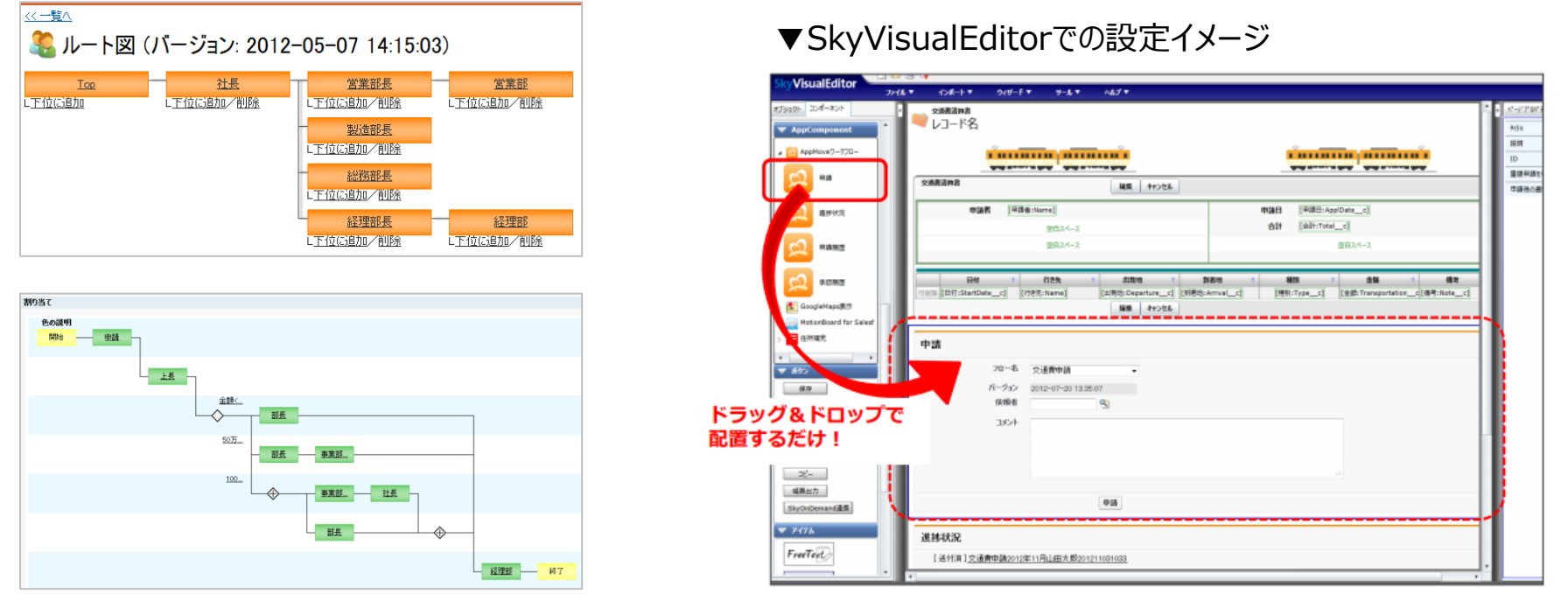

※ AppComponentについてはこちら(<u>http://info.skyvisualeditor.com/developer/use/</u>)をご参照ください。

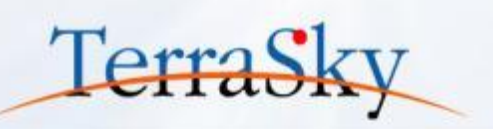

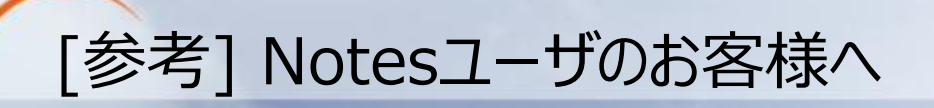

Notesで運用していた申請・承認ワークフローなどのNotesアプリケーションを、サポート切れなどを期に 移行をご検討のお客様へNotesからSalesforceへ移行するサービスを提供しています。 「オートマイグレーションEngine」がお客様のNotes環境から設計情報を抽出し、その設計情報をもとに Notesの画面をSalesforce環境に自動生成することで、短期間・低コストでSalesforceへの移行を 実現します。移行後もSalesforce環境の画面をコーディングなしで自由にレイアウトすることができます。

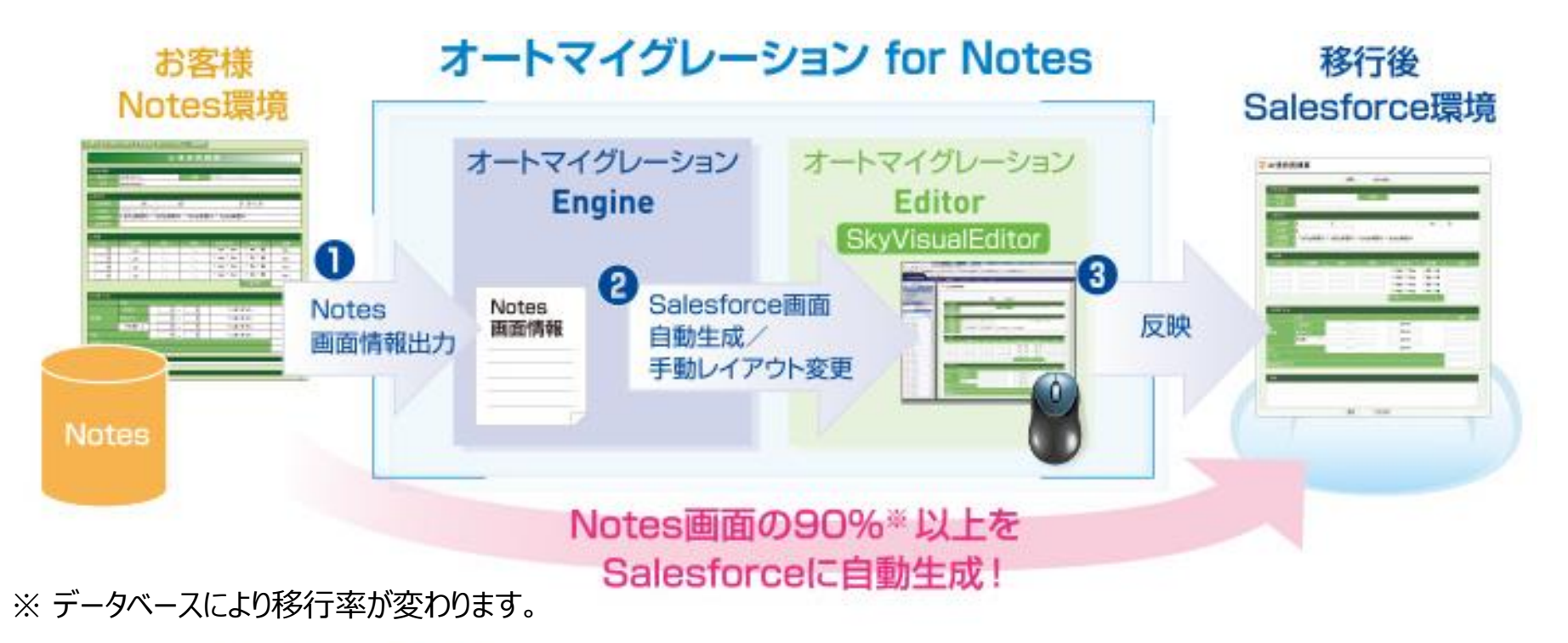

※ 当サービスの提供元は、富士ソフト株式会社様(<u>http://www.fsi.co.jp/Salesforce/notes.html</u>)です。

Copyright © 2014 TerraSky Co.,Ltd. All Rights Reserved.

TerraSky

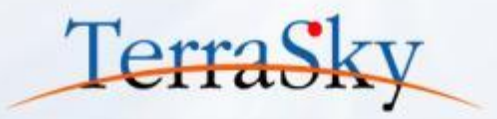

### お役立ち情報

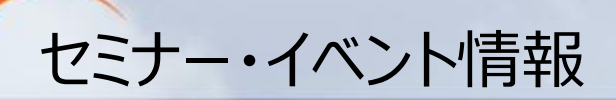

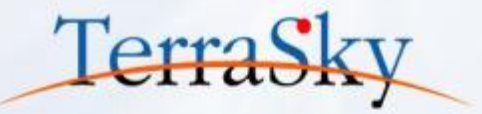

### SkyVisualEditorの事例や製品について知る

8月6日(水)「SkyVisualEditor定例セミナー」
 <a href="http://www.terrasky.co.jp/event/2014/0806-001.php">http://www.terrasky.co.jp/event/2014/0806-001.php</a>

### SkyVisualEditorを体験する、学習する

SkyVisualEditor体験セミナー

実際にSkyVisualEditorを操作しながら、画面開発を体験できるセミナーです。

残席わずか8月8日(金)<a href="http://www.terrasky.co.jp/event/2014/0808-001.php">http://www.terrasky.co.jp/event/2014/0808-001.php</a>8月20日(水)<a href="http://www.terrasky.co.jp/event/2014/0820-001.php">http://www.terrasky.co.jp/event/2014/0820-001.php</a>

### SkyVisualEditor標準トレーニング

SkyVisualEditorの基本的な機能を網羅したプライベート研修です。 こちらを受講いただければ、SkyVisualEditorの基礎を十分にご理解いただけます。

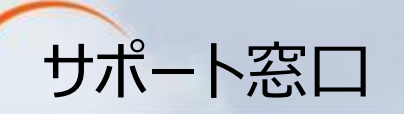

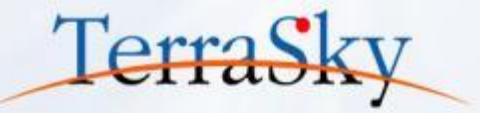

### SkyVisualEditorの機能/設定に関するお問合せ

SkyVisualEditorのご契約者様は、以下の専用問合せページよりお問合せいただけます。 SkyVisualEditorの標準の機能/設定に関するお問合せは無償です。 また、別途、有償サポートのプランも用意しております。詳しくは以下問合せE-Mailより お問合せください。

契約者様専用問合せページ: <u>https://terrasky.secure.force.com/ProductSupport</u>

### SkyVisualEditorのご導入に関するお問合せ

SkyVisualEditorに関するお問合せは以下お問合せフォームおよびメールアドレス、 お電話番号にて受け付けています。お気軽にお問合せください。

問合せフォーム: <u>https://www.terrasky.co.jp/contact/support/index.php</u>

問合せE-Mail: product.sales@terrasky.co.jp

問合せTEL : 03-5255-3411

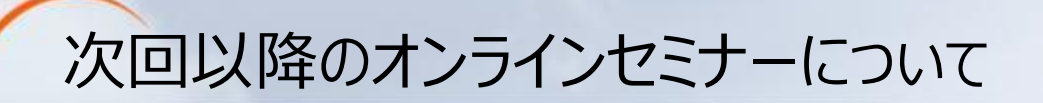

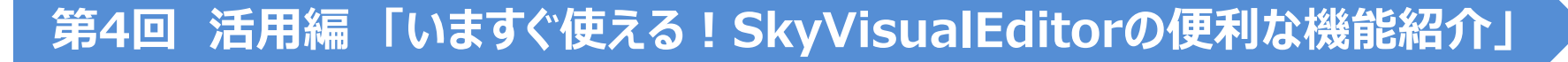

### 8月21日(木) 15:30-16:00にて開催。

第4回は、SkyVisualEditorで画面を作成していく際に、お客様からよくあるご質問 に対するTipsをいくつかご紹介させていただきます。 皆さまのSkyVisualEditorの更なるご活用/ご検討にお役立てください。

第5回 基本編「Salesforceで見積作成画面を作成しよう」

9月開催予定。

第5回は、Salesforceで実現するアプリケーションとして要望が高い「見積」について、 SkyVisualEditorで『入力しやすい』画面を作成するノウハウや手順をご紹介します。

Copyright © 2014 TerraSky Co.,Ltd. All Rights Reserved.

TerraSk